# Nouveautés de SolidCAM 2019

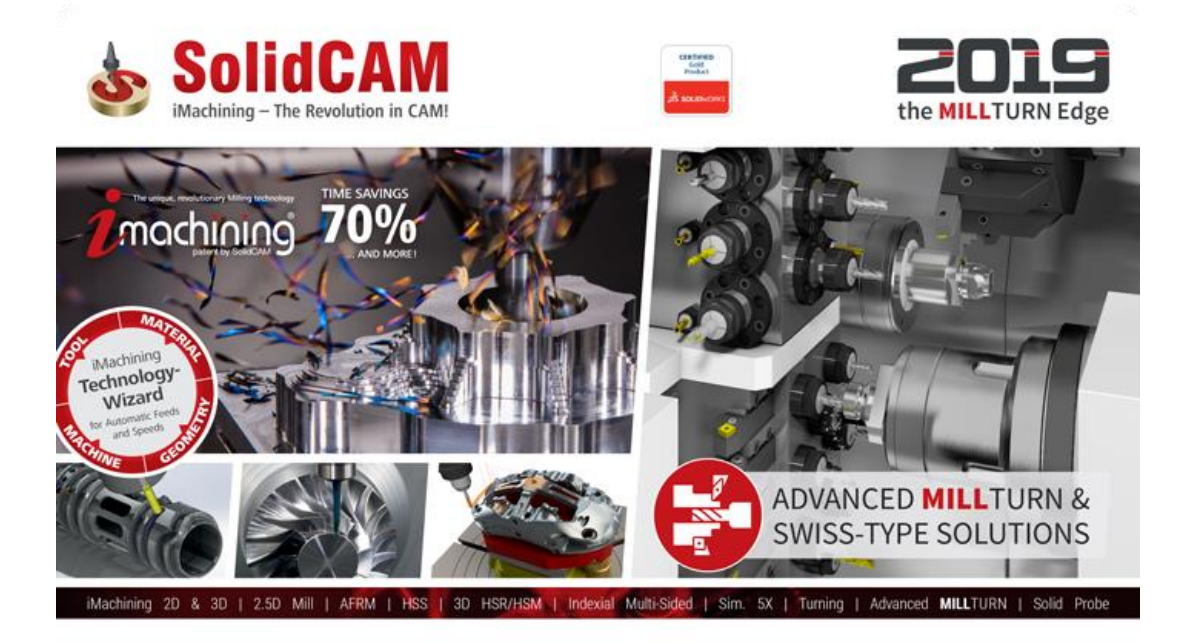

www.solidcam.com

© 1995-2018 SolidCAM Ltd. All rights reserved.

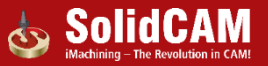

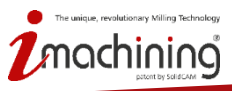

# Nouveautés de SolidCAM 2019

# Fraisage 2.5D

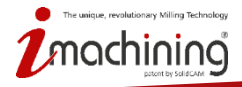

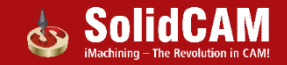

# Perçage étagés, profonds et sécants

- Contrôle total des opérations de perçage à toutes les profondeurs
- Très utile pour les trous profonds et les trous sécants

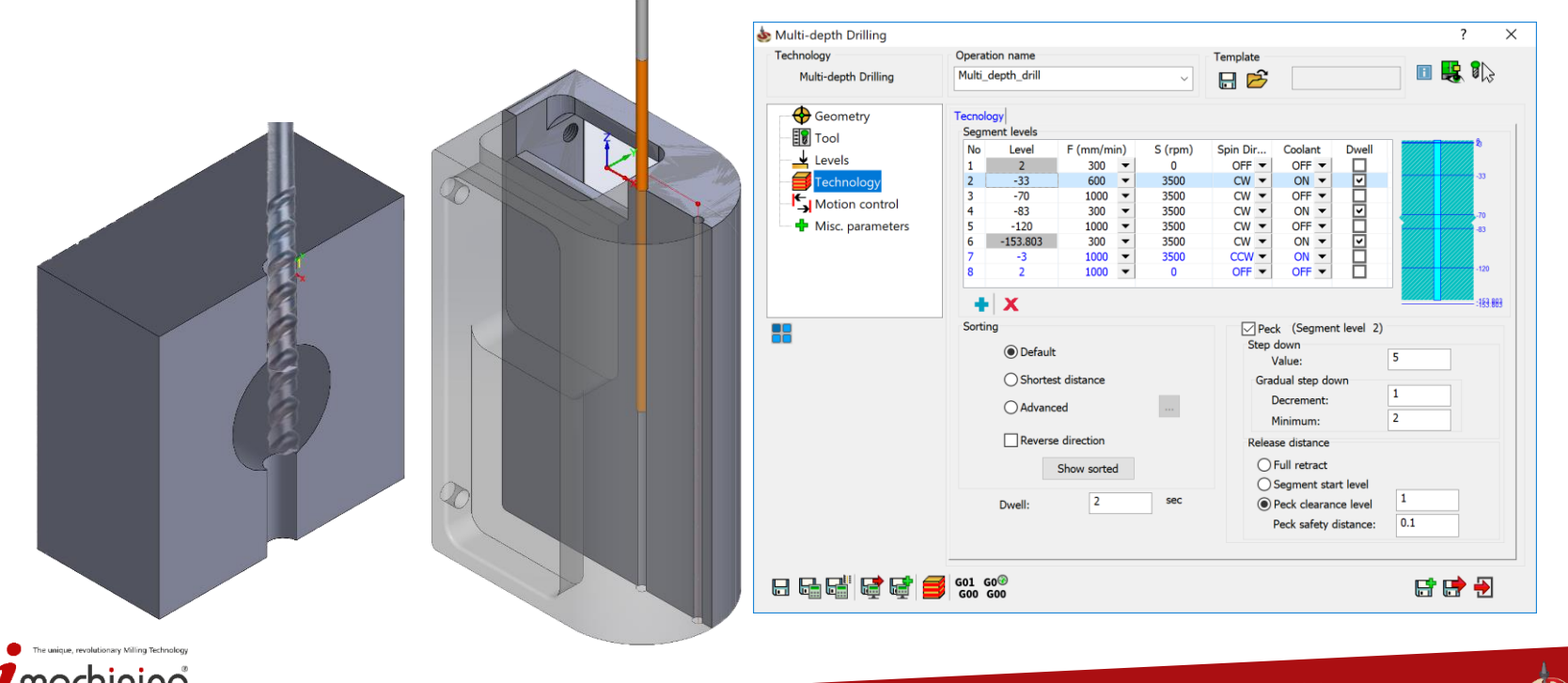

# Perçage étagés, profonds et sécants – Direction de rotation

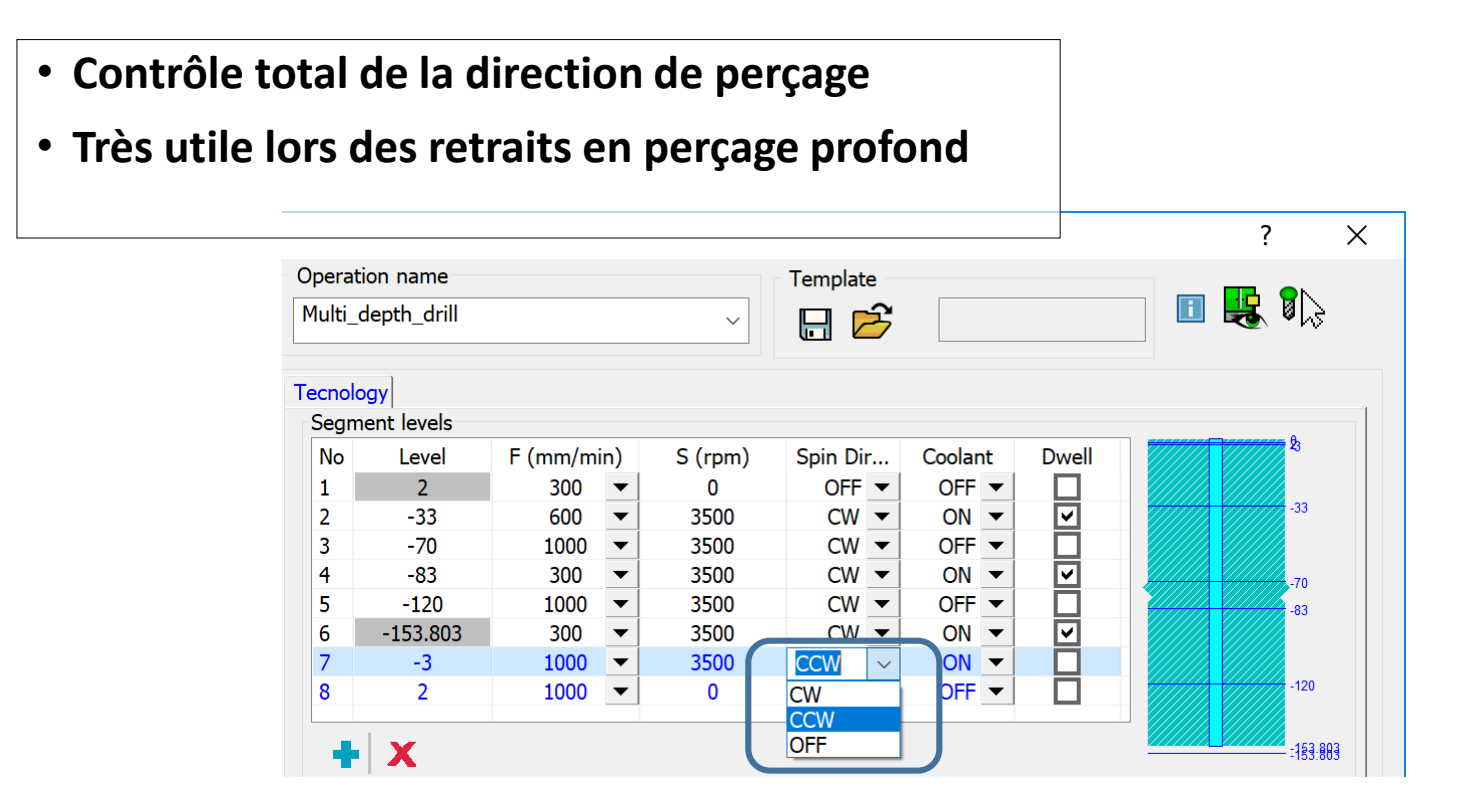

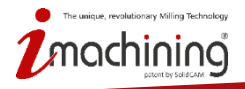

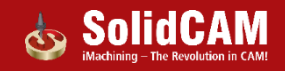

# Perçage étagés, profonds et sécants – Vitesse d'avance et de rotation

• Contrôle total des vitesses d'avance et de rotation à chaque segment de profondeur

| Tecnol | ogy                |          |    |         |          |         |          |           |
|--------|--------------------|----------|----|---------|----------|---------|----------|-----------|
| Segn   | nent levels        |          |    |         |          |         |          | <br>0     |
| No     | Level              | F (mm/mi | n) | S (rpm) | Spin Dir | Coolant | Dwell    | - 23      |
| 1      | 2                  | 300      | ▼  | 0       | OFF 🔻    | OFF 🔻   |          |           |
| 2      | -33                | 600      | ▼  | 3500    | CW 👻     | ON 🔻    | <b>~</b> | -33       |
| 3      | -70                | 1000     | ▼  | 2000    | CW 🔻     | OFF 🔻   |          |           |
| 4      | - <mark>8</mark> 3 | 300      | ▼  | 3500    | CW 👻     | ON 🔻    | <b>~</b> | -70       |
| 5      | -120               | 1000     | ▼  | 3500    | CW 💌     | OFF 💌   |          | -83       |
| 6      | -153.803           | 300      | ▼  | 3500    | CW 👻     | ON 🔻    | <b>~</b> |           |
| 7      | -3                 | 1000     | ▼  | 3500    | CCW 🔻    | ON 🔻    |          |           |
| 8      | 2                  | 1000     | ▼  | 0       | OFF 🔻    | OFF 🔻   |          | -120      |
|        |                    |          |    |         |          |         |          |           |
| •      | X                  |          |    |         |          |         |          | - :153:80 |

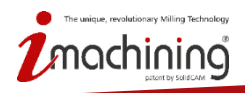

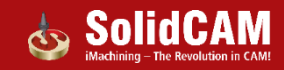

# Perçage étagés, profonds et sécants – Données de débourrage

- Contrôle total du débourrage, y compris la réduction progressive
- La distance de libération du débourrage peut être:
- Retrait complet en dehors du trou
- Niveau de départ du segment
- Distance de retrait défini par l'utilisateur
- Distance d'approche définie par l'utilisateur, vous permettant de contrôler totalement la distance à laquelle poursuivre le perçage

| ✓ Peck<br>Step down<br>Value:                                                                            | 5   |
|----------------------------------------------------------------------------------------------------|-----|
| Gradual step down<br>Increment:<br>Minimum:                                                              | 1 2 |
| Release distance<br>Full retract<br>Segment start level<br>Peck clearance level<br>Peck safety distance: | 1   |

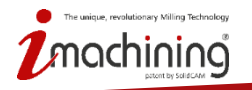

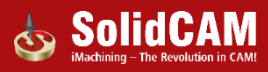

# Surfaçage – Zone basée sur la matière restante du brut

- La géométrie de surfaçage peut maintenant être basée sur la matière restante du brut
- Garantit une couverture complète de la face du brut à tout stade de l'usinage

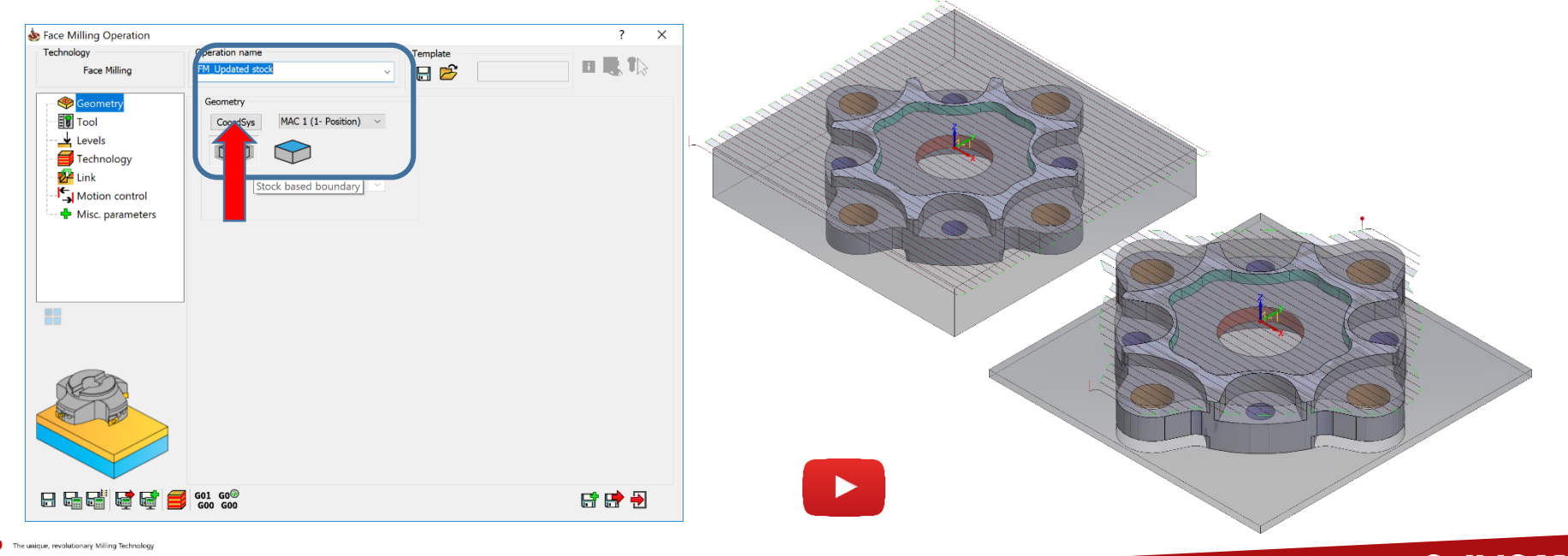

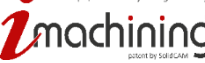

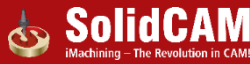

# Surfaçage - Nouvelle option de profondeur – Haut de la pièce finie

- La profondeur de surfaçage peut maintenant être définie comme le sommet du la pièce finie
- Élimine le besoin de définir la profondeur dans la plupart des opérations de surfaçage

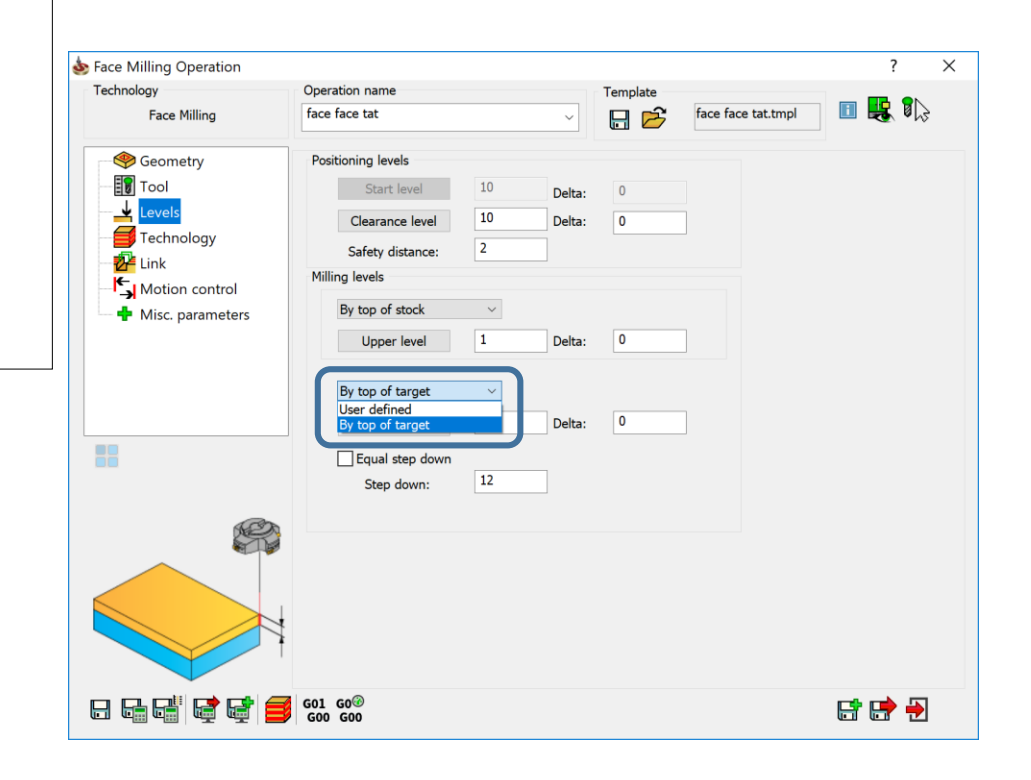

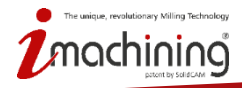

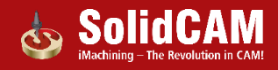

# Ignorer les bords chanfreinés dans la détection de chanfreins

 La détection de chanfreins peut désormais ignorer les chanfreins déjà présent sur le modèle 3D

| 💩 Select Faces                           | ?      |  |
|------------------------------------------|--------|--|
| ✓ ×                                      |        |  |
| Name                                     | ^      |  |
| faces1                                   |        |  |
| Configurations                           | ^      |  |
| Default                                  | $\sim$ |  |
| Circular Pocket diameter & fillet filter | ^      |  |
| Apply filter                             |        |  |
| Min Diameter: 10                         |        |  |
| Ignore edges followed by fillet          |        |  |
| Ignore floor-wall angle less 90 than:    | ]      |  |
| Selection mode                           | ^      |  |
| Solid Body                               |        |  |
| ◯ Face                                   |        |  |
| Selection list                           | ^      |  |
|                                          |        |  |
|                                          |        |  |
|                                          |        |  |
|                                          |        |  |
|                                          |        |  |
|                                          |        |  |
|                                          |        |  |

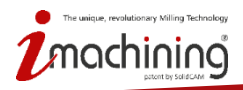

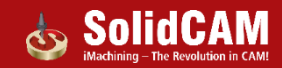

#### Niveau inférieure dans la détection de chanfreins

• La détection de chanfreins peut maintenant être limitée à un niveau inférieur vous permettant de travailler avec des outils plus courts ?  $\times$ la Chamfer Recognition Operation Technology Operation name Template 🗉 😫 🕼 CHamfer faces 日 🖻 Chamfer Recognition Geometry Positioning levels Tool Delta: 25 Delta: 0 Clearance level Fechnology 💤 Link Safety distance: 2 Motion control Milling levels Misc. parameters Delta: 0 Upper level Lower level Chamfer depth: 0.5 Delta: 0 G01 G03 G00 G00 8 6 6 6 📑 📑

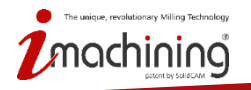

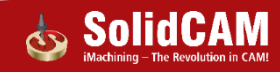

#### Outils multiples en opération de poches

- Les opérations de poche prennent en charge la fonctionnalité d'outils multiples, vous permettant de programmer plusieurs outils en une seule opération.
  - Définissez facilement les finitions du fond et des parois par outil
  - Basculez facilement entre les paramètres de chaque outil en cliquant sur le numéro d'outil correspondant dans la fenêtre déroulante.

| ool            | solution between the second second se |                                                                                                    | ? ×   |
|----------------|----------------------------------------------------------------------------------------------------|----------------------------------------------------------------------------------------------------|-------|
| T1<br>T2<br>T3 | Technology<br>Pocket                                                                                                    | Operation name Template PMT_wall_floor_contour_1                                                                                                    | 🗉 提 🖏 |
|                | Geometry<br>↓ Levels<br>↓ Levels<br>↓ Levels<br>↓ Link<br>↓ Link<br>↓ Link<br>↓ Motion control<br>↓ Misc. parameters                                                                                                    | Multi-tool       Tool       Data       Coolant       Tool change position         Sel       Tool #       Diam       Finis       Finis         Select       T1       10.000          Select       T2       6.000          Select       T3       4.000          Select       0.000 |       |

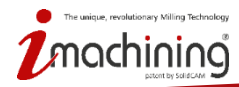

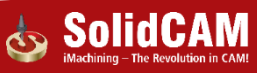

- Les géométries créées à l'aide de la reconnaissance intelligente de donne maintenant une synchronisation plus précise
  - Les éléments ajoutés ou supprimés de la forme de la face sont reconnus
  - Les bossages ajoutés ou supprimés de la face sont également reconnus

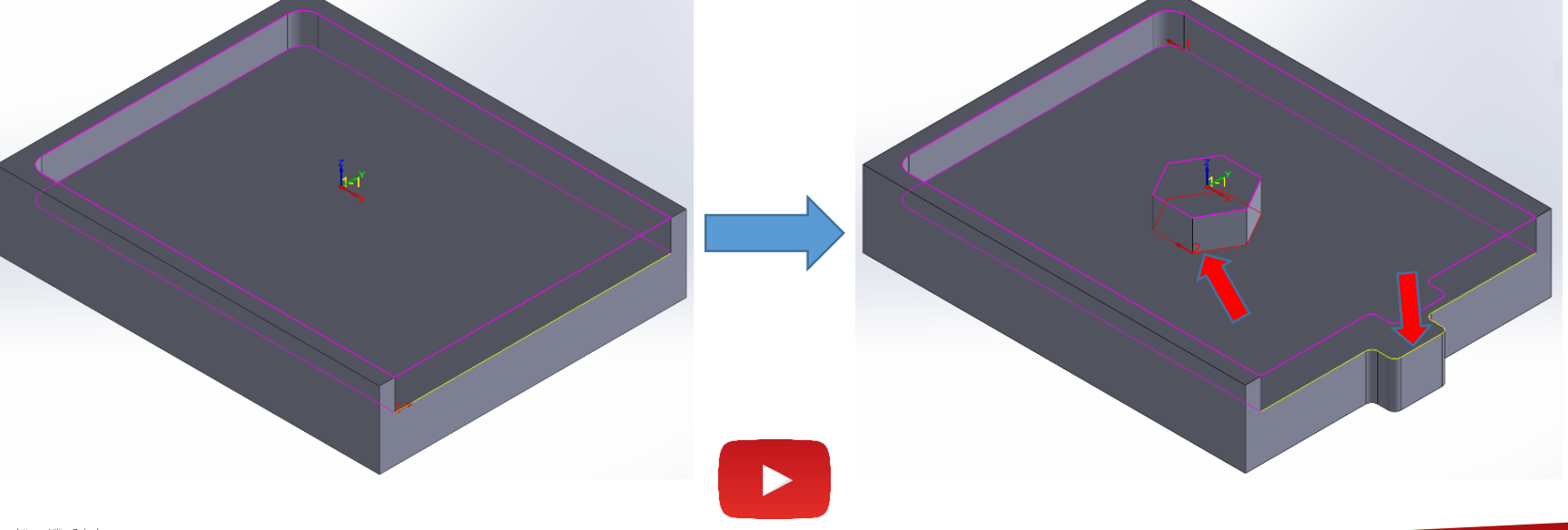

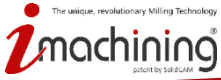

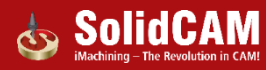

# Glisser Déposer – Inclure les filtres de géométrie

- Les filtres de géométrie, utilisés dans la définition d'une géométrie, peuvent maintenant être enregistrés et utilisés dans les templates glissés déposés.
- Très utile pour les opérations de surfaçage, de reconnaissance de poche, de reconnaissance de perçages et de chanfreins

| b Template Manager                                       |                                                                                                    |                                                                                                    | ? ×                                                                                                    | 0                                                                                                  |   | See Dem   |
|----------------------------------------------------------|----------------------------------------------------------------------------------------------------|----------------------------------------------------------------------------------------------------|----------------------------------------------------------------------------------------------------|----------------------------------------------------------------------------------------------------|---|-----------|
| Current Directory:                                       | C:\Tables\Metric\Templates\Default\Choid                                                                                                    | ce Templates Short list                                                                                                    | Browse                                                                                                    |                                                                                                    |   |           |
| Femplate Folders                                         | Operation Templates                                                                                                    |                                                                                                    |                                                                                                    | V 🗉 H V 💙 🥸                                                                                        |   |           |
| <ul> <li>Templates</li> <li>Process Templates</li> </ul> | Name<br>Enter text here<br>10mm open pocket arc lead<br>chamfer no ch or fi<br>DR, r tat                                                                                                    | Operation Type<br>T Enter text here<br>2.5D Milling<br>2.5D Milling<br>2.5D Milling                                                                                                    | Technology ^<br>Pocket<br>Chamfer Recognition<br>Drill Recognition                                                                                                    |                                                                                                    | 3 | on YouTul |
|                                                          | face = face geo 10mm hatch<br>Facemil 10mm, One, Pass<br>Facemil 1,14 one pass faces<br>Facemil 2,0mm_One, Pass<br>Facemil 2,0mm_Spiral<br>HSR, HMP, target 10mm<br>130Rough, target 1,4 and 10mm no closed<br>130Rough, target 1,4 and 10mm no closed<br>130Rough, target 1, and<br>130Rough, target 1, and<br>130Rough, target 1, | 2.550 Milling<br>2.550 Milling<br>2.550 Milling<br>2.550 Milling<br>2.550 Milling<br>2.550 Milling<br>2.550 Milling<br>2.550 Milling<br>2.550 Milling<br>2.550 Milling<br>2.550 Milling<br>2.550 Milling<br>2.550 Milling<br>2.550 Milling | Face<br>Face<br>Face<br>Face<br>Face<br>Face<br>Machining<br>3D Machining<br>3D Machining<br>3D Machining<br>Machining<br>Machini | facemill3<br>Type<br>Model<br>© Faces<br>Profile<br>Base Geometry Options<br>© Box<br>O Silhouette |   |           |
|                                                          | <pre>&lt;</pre>                                                                                                    | aces                                                                                                    | ><br>≫<br>OK<br>Filter Exit                                                                                                    |                                                                                                    |   |           |

www.solidcam.com

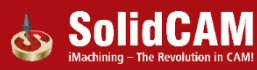

# Assistant pour le perçage – Reconnaissance automatique du type de trou

- SolidCAM reconnaît désormais automatiquement le type de trou, éliminant le besoin de choisir d'abord le type de trou
- Glisser-Déposer de l'assistant pour le perçage
  - Interface utilisateur simplifiée, une seule icone
  - SolidCAM lance le processus de reconnaissance des perçages automatiquement

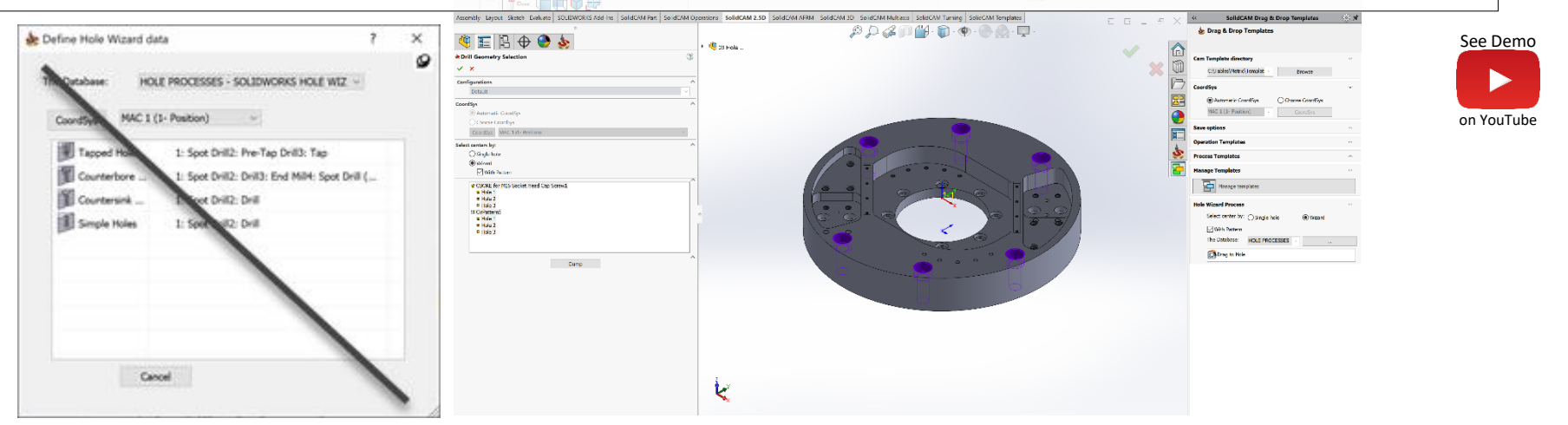

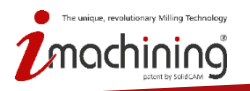

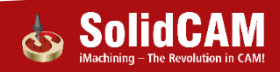

# Nouveautés de SolidCAM 2019

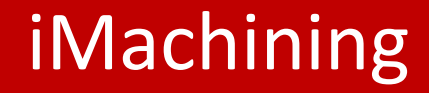

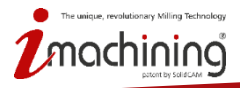

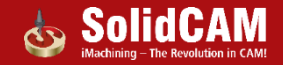

#### Fonction de reconnaissance de l'iMachining

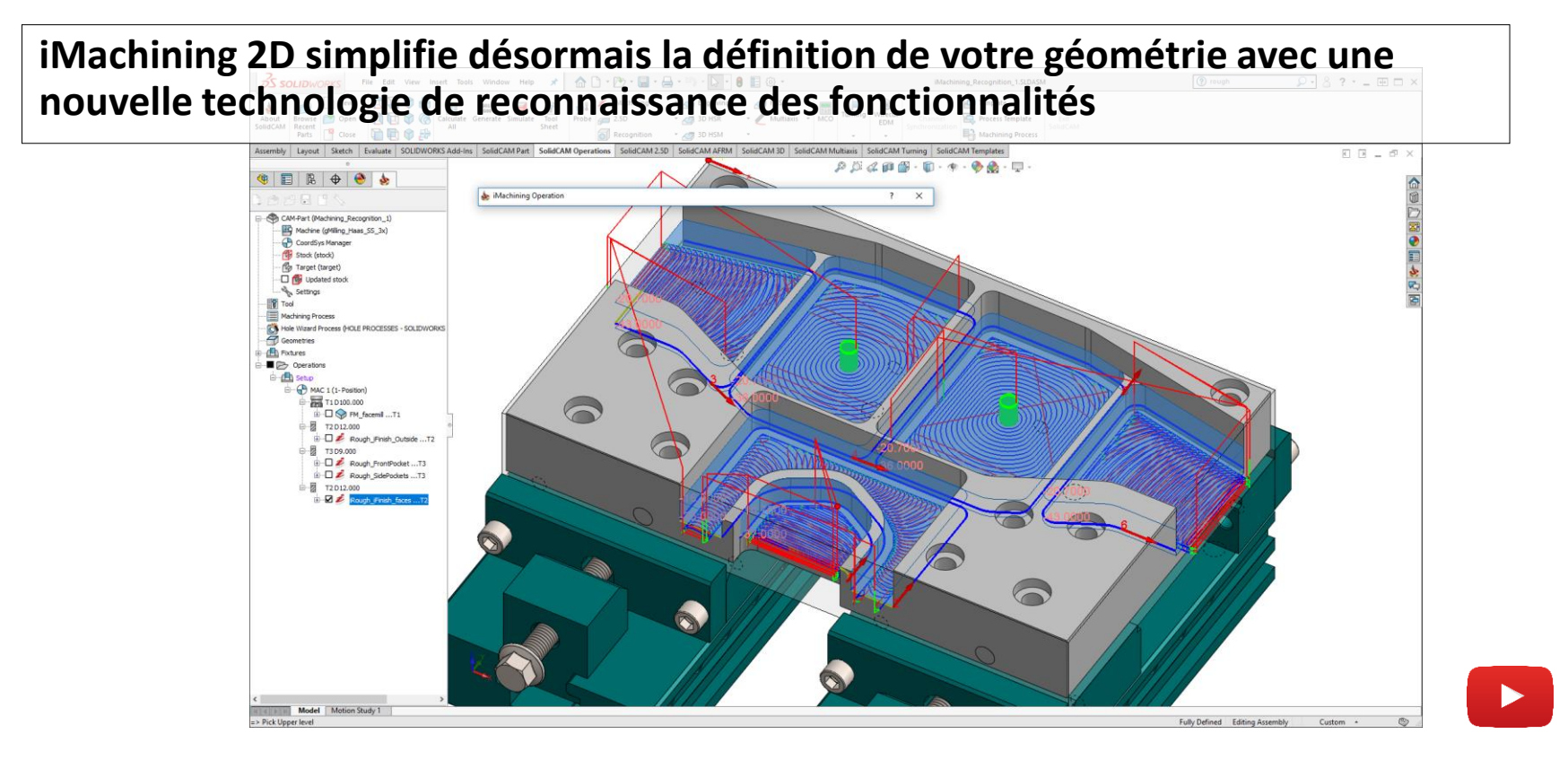

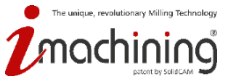

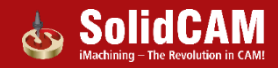

# Mode de définition de la géométrie

Il existe maintenant plusieurs façons simples de définir votre géométrie d'usinage • Pour commencer, sélectionnez le mode dans lequel vous voulez travailler

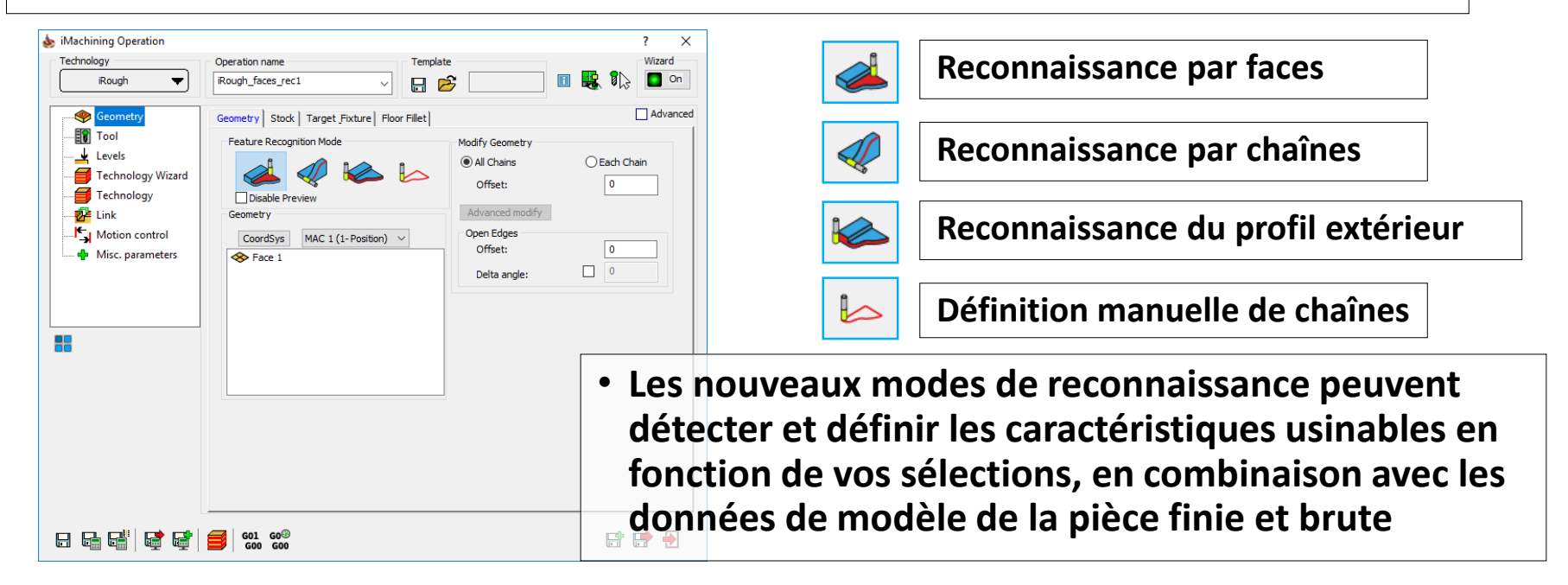

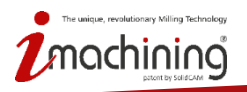

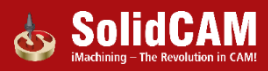

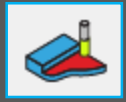

Choisissez les faces que vous voulez usiner (les faces peuvent être à différents niveaux)
Les poches et leurs profondeurs sont automatiquement reconnues

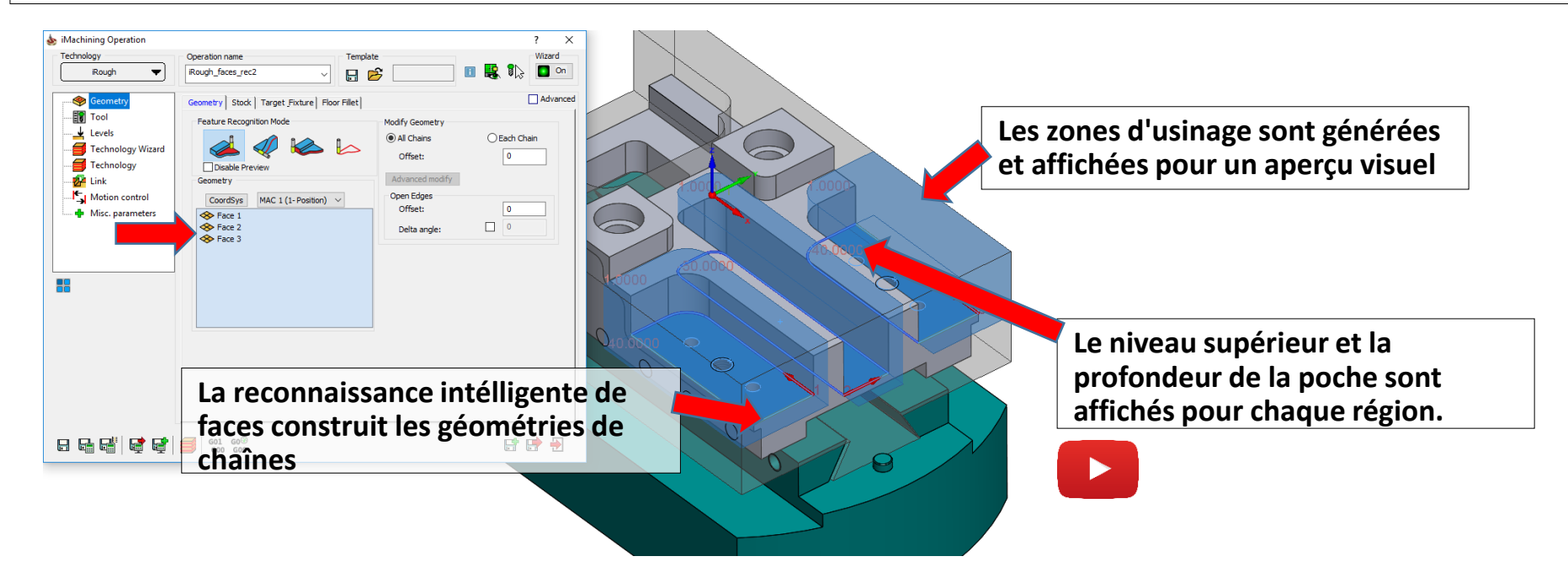

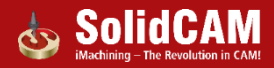

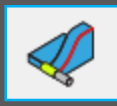

- Utilise la méthode de chaînage de SolidCAM via des chaînes fermées et / ou ouvertes
  - Les zones usinables sont reconnues par des chaînes, en combinaison avec des données de modèle solides
  - Parfait pour la sélection de zones sans fonds

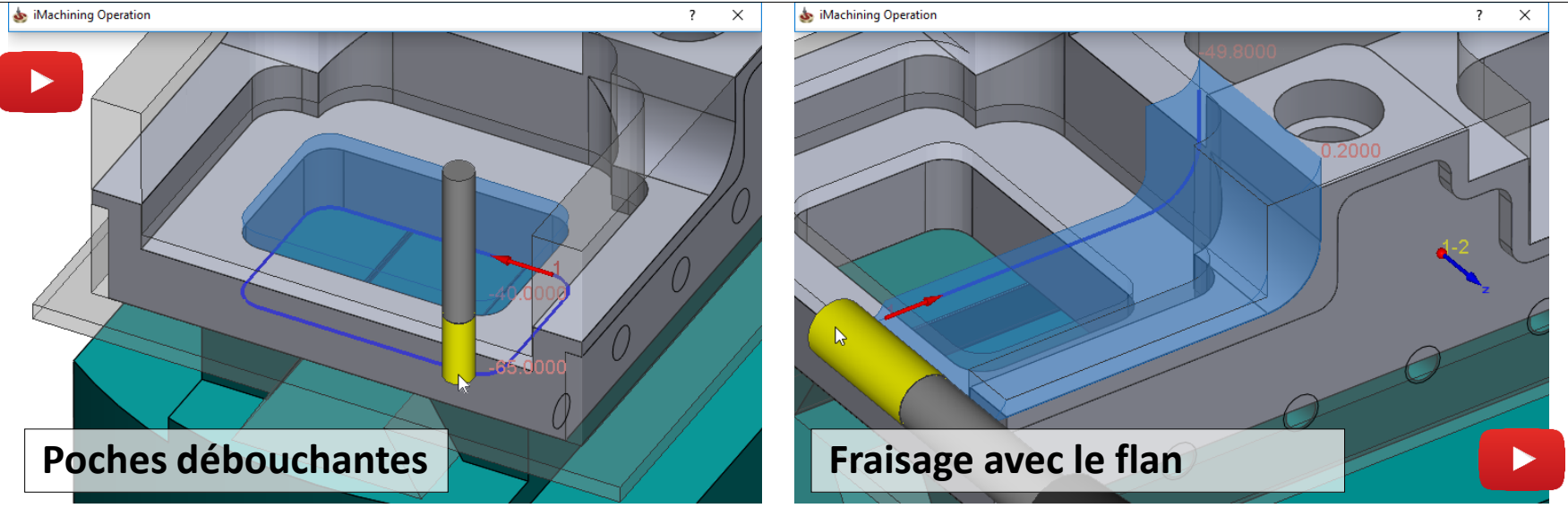

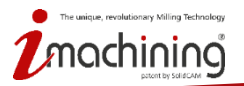

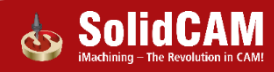

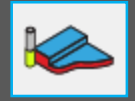

- Choisissez ce mode lorsque vous souhaitez usiner toute la forme extérieure de la pièce
  - Le brut environnant usinable est reconnu et les niveaux sont définis en conséquence

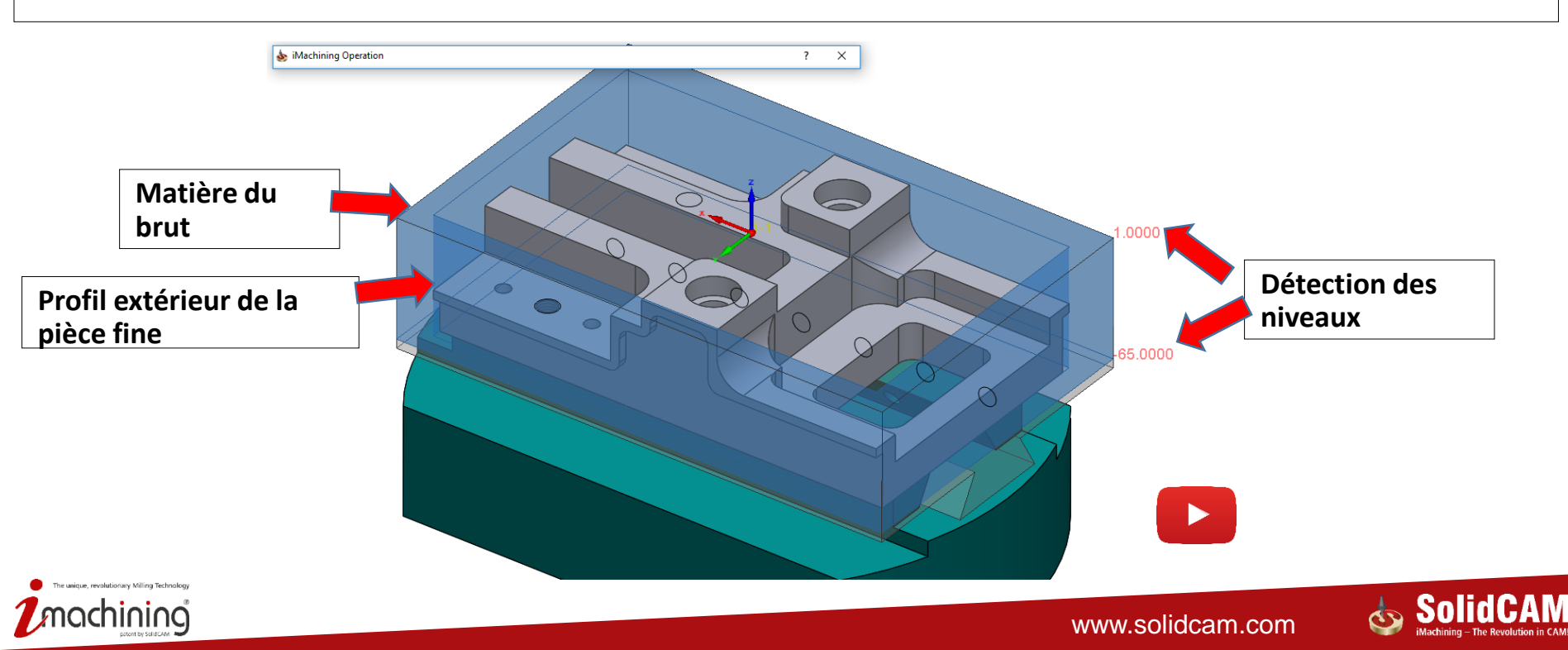

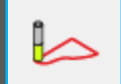

# Chaînes

- Vous pouvez également utiliser la méthode de chaînage standard de SolidCAM
  - Ne fournit pas les fonctionnalités de reconnaissance et de contrôle anticollisions de l' iMachining

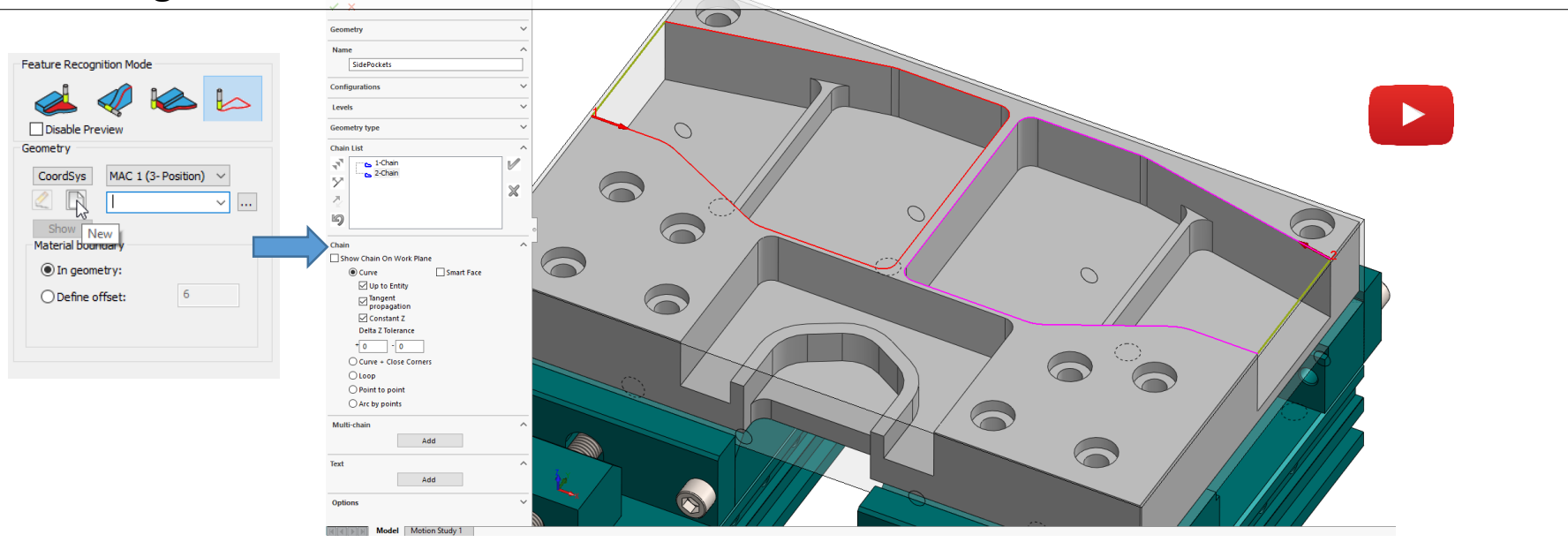

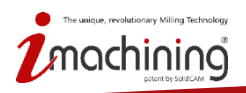

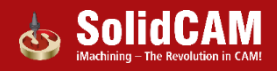

#### Reconnaissance et anticollisions

- En plus de la reconnaissance des fonctionnalités usinables, iMachining comprend:
  - Protection anticollisions et options d'extension avec la pièce brute
  - Protection anticollisions avec la pièce finie et le bridage

| 👝 💩 iMachining Operation                                                                                                 |                                                                                                    |                                                                                                    | ? X      |                                            |
|----------------------------------------------------------------------------------------------------|----------------------------------------------------------------------------------------------------|----------------------------------------------------------------------------------------------------|----------|--------------------------------------------|
| Technology<br>IRough                                                                                                    | Operation name Templa<br>iRough_faces_rec2                                                                                                    | £                                                                                                    | Wizard   |                                            |
| Cecometry<br>Cevels<br>Levels<br>Technology Wizard<br>Cevels<br>Technology<br>Cink<br>Motion control<br>Misc. parameters | Geometry Stock   Target Fixture   Floor Fillet  <br>Feature Recognition Mode<br>□ Deable Preview<br>Geometry<br>CoordSys   MAC1 (1-Position) ∨<br>♥ Face 1<br>♥ Face 2<br>♥ Face 3 | Modify Geometry<br>(a) All Chains<br>Offset:<br>Advanced modify<br>Open Edges<br>Offset:<br>Delta angle: | Advanced | Geometry Stock Target Fixture Floor Fillet |
|                                                                                                    | 601 G0 <sup>®</sup><br>G00 G00                                                                                                    |                                                                                                    | E 🗗 🔁    |                                            |

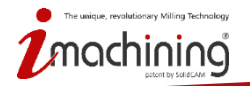

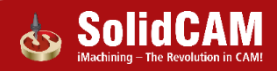

# Aperçu de la reconnaissance géométries pouvant être usinée

- iMachining génère et affiche un aperçu des zones d'usinage et de leurs niveaux
  - L'aperçu est affiché et mis à jour de manière dynamique lors de l'édition des opérations.

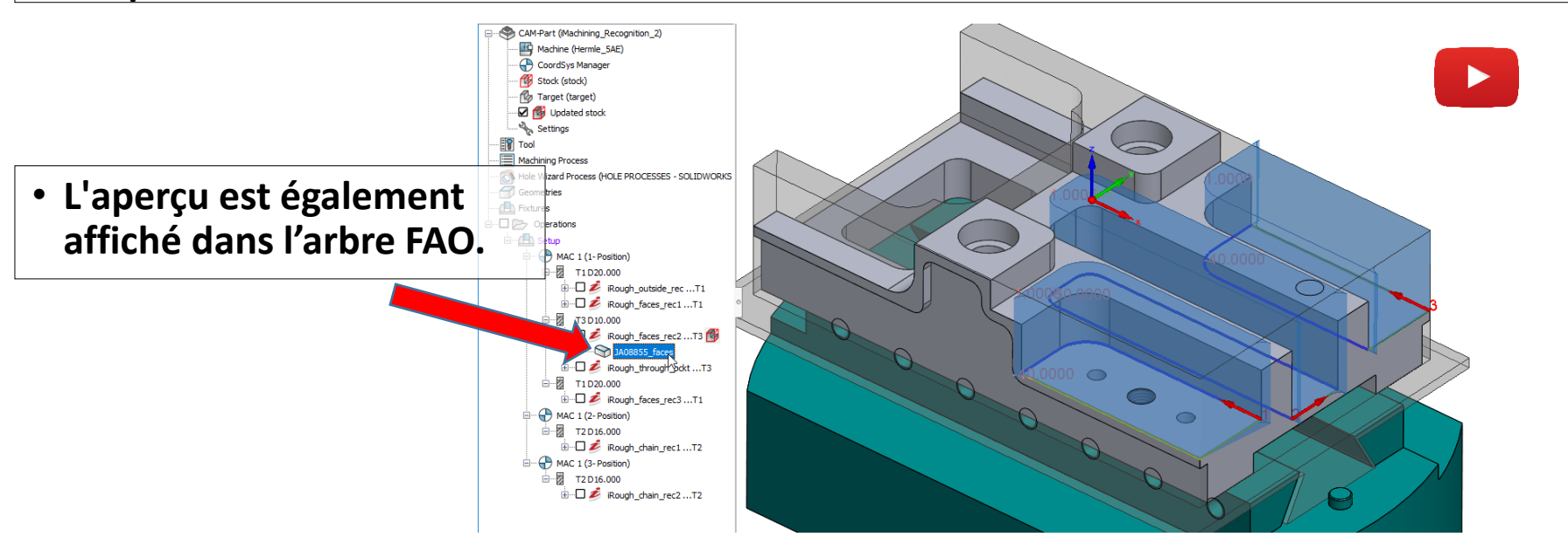

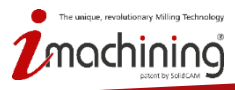

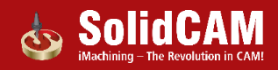

# Réglages par défaut des paramètres de géométrie

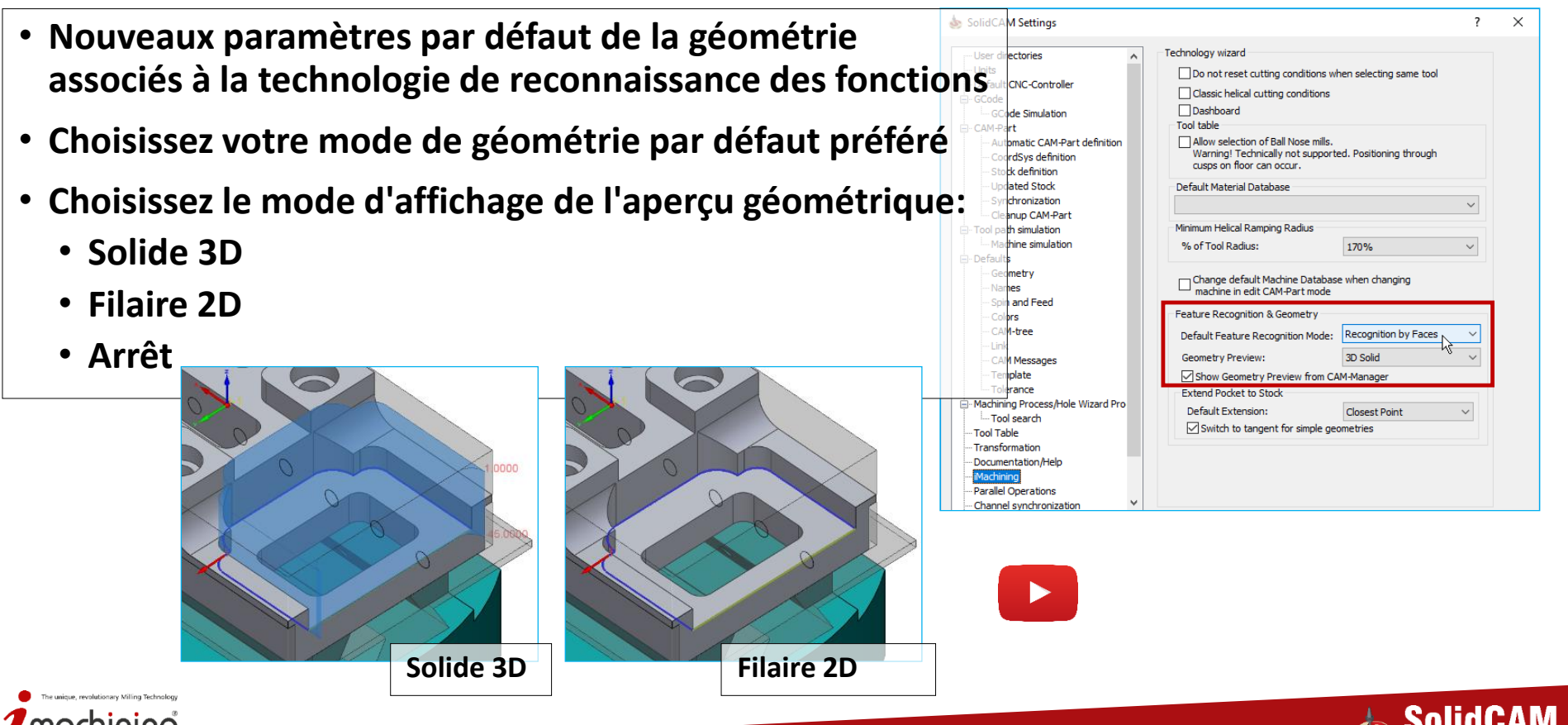

#### Extension des poches semi-ouvertes au brut

- Deux types d'extension:
  - Au point le plus proche (par default)
  - Tangentielle

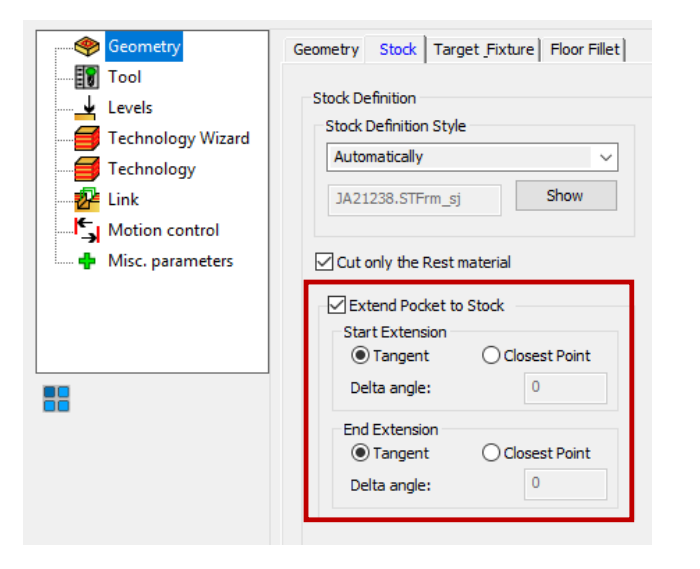

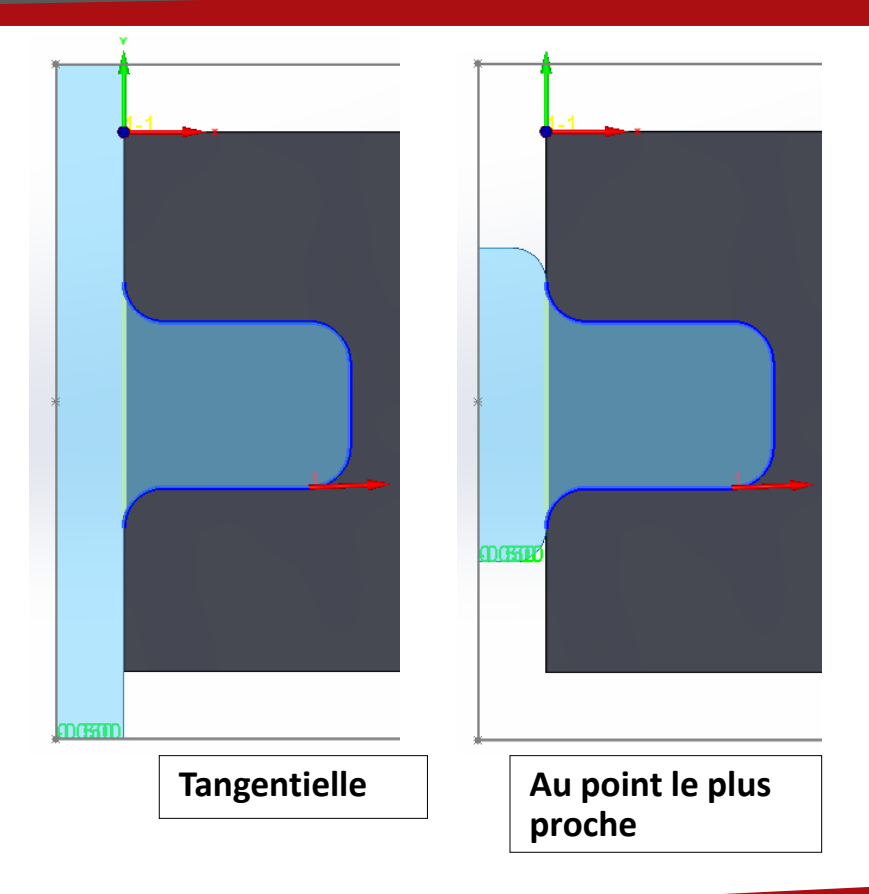

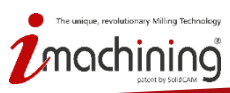

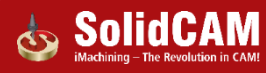

# Réglages - Extension des poches semi-ouvertes au brut

- Extension par défaut:
  - Au point le plus proche ou Tangentielle
- Passer en tangentielle pour les géométries simples
  - Poche avec une seule ouverture et îlots fermées

| User directories                    | Technology wizard                    |                         |        |
|-------------------------------------|--------------------------------------|-------------------------|--------|
| Units                               |                                      |                         |        |
| Default CNC-Controller              | Do not reset cutting conditions with | ten selecting same tool |        |
| - CCode                             | Classic helical cutting conditions   |                         |        |
| GCode Simulation                    | Dashboard                            |                         |        |
| CAM-Part                            | Tool table                           |                         |        |
| Automatic CAM-Part definition       | Allow selection of Ball Nose mills.  |                         |        |
| - CoordSys definition               | Warning! Technically not supporte    | ed. Positioning through |        |
|                                     | cusps on floor can occur.            |                         |        |
|                                     | Default Material Database            |                         |        |
|                                     | Dendart Hatenar Database             |                         |        |
| Cleanup CAM-Part                    |                                      |                         | ~      |
| Tool path simulation                | Minimum Helical Ramping Radius       |                         |        |
| Machine simulation                  | % of Tool Radius:                    | 170%                    | $\sim$ |
| Defaults                            |                                      |                         |        |
| Geometry                            | - Change default Machine Databas     | when changing           |        |
| Names                               | machine in edit CAM-Part mode        | - when changing         |        |
| ···· Spin and Feed                  |                                      |                         |        |
| Colors                              | Feature Recognition & Geometry       |                         |        |
| ···· CAM-tree                       | Default Feature Recognition Mode:    | Recognition by Faces    | $\sim$ |
| Link                                |                                      | an a hi                 |        |
| ···· CAM Messages                   | Geometry Preview:                    | 3D Solid                | $\sim$ |
| Template                            | Show Geometry Preview from CA        | M-Manager               |        |
| Tolerance                           | Extend Pocket to Stock               |                         |        |
| Machining Process/Hole Wizard Pro   | Default Extension:                   | Closest Point           | $\sim$ |
| ····· I ool search                  | Switch to tangent for simple ger     | metries                 | - 1    |
|                                     |                                      |                         | _      |
| Transformation                      |                                      |                         |        |
| Documentation/Help                  |                                      |                         |        |
| - Imachining<br>Deselled Operations |                                      |                         |        |
| Chappel surchronization             |                                      |                         |        |
| Channel synchronization             |                                      |                         |        |
|                                     |                                      |                         |        |

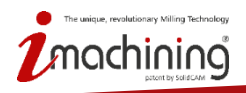

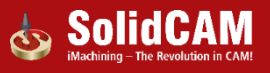

# iMachining 2D – Considérer les poches semi-ouvertes comme fermées

- Nouvelle option pour traiter les poches semi-ouvertes en tant que poches fermées
- La trajectoire de l'outil est automatiquement ajustée pour ressembler à l'usinage de poches fermées et tous les bords ouverts sont traités de manière particulière.

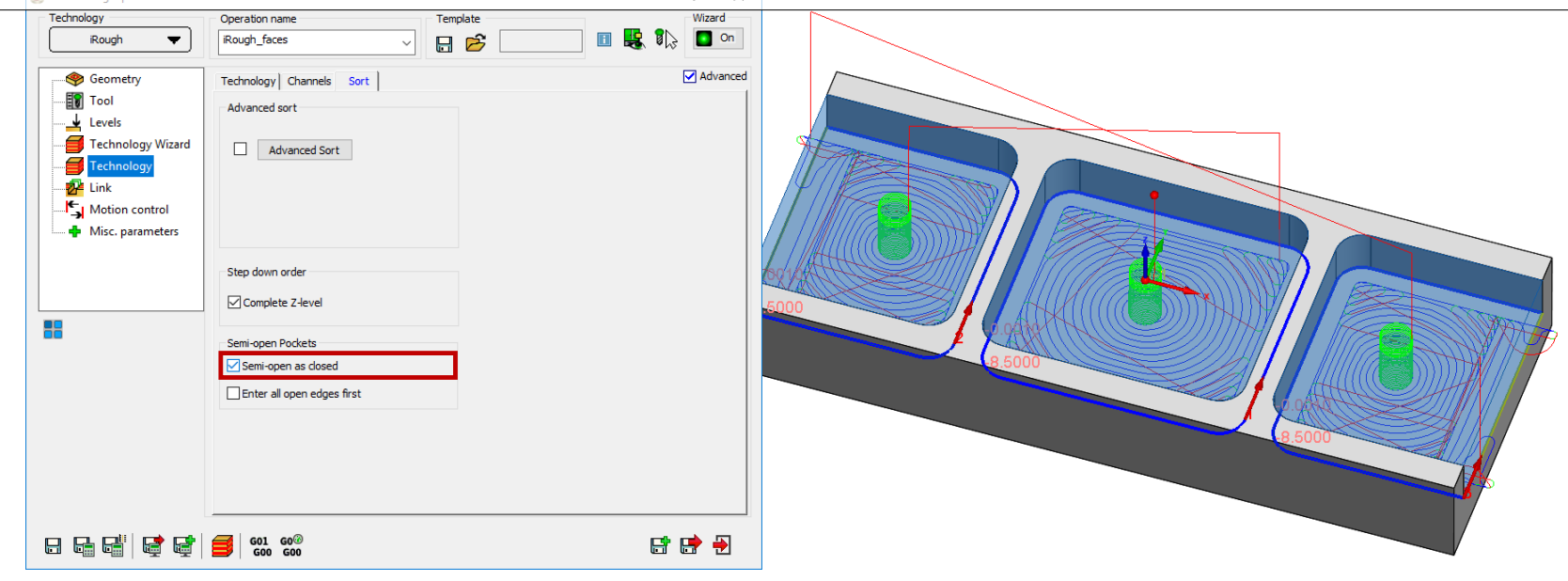

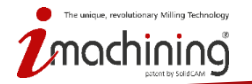

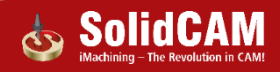

# iMachining 2D – Attaquer tous les bords ouverts en premier

- Cette nouvelle option pour les poches semi-ouverte aborde tous les bords ouverts en premier, en les attaquants de l'extérieur
- La trajectoire de l'outil est automatiquement ajustée pour empêcher les bords de se briser lors de l'usinage de matériaux fragiles

| Image: Service Service                |                                     | 601 60®                    |  |
|----------------------------------------------------------------------------------------------------|-------------------------------------|----------------------------|--|
| Image: Series of Construction of Construction o               |                                     |                            |  |
| Image: Service Service Servic |                                     | Enter all open edges first |  |
| ↓ Levels     Image: Construction of the second of the second of the secon           |                                     | Semi-open Pockets          |  |
| ↓     Levels       ↓     Technology Wizard       ↓     Technology       ↓     Technology       ↓     Misc. parameters                                                                                                    |                                     | Complete Z-level           |  |
| Levels     Technology Wizard     Advanced Sort     Technology     Link     K     Motion control                                                                                                    | <ul> <li>Wise parameters</li> </ul> | Step down order            |  |
| Levels     Technology Wizard     Advanced Sort     Technology                                                                                                    | Motion control                      |                            |  |
|                                                                                                    | Technology Wizard                   | Advanced Sort              |  |
| Tool                                                                                                    | Levels                              | Advanced sort              |  |
| Sort Technology Channels Sort                                                                                                    | Geometry                            | Technology Channels Sort   |  |

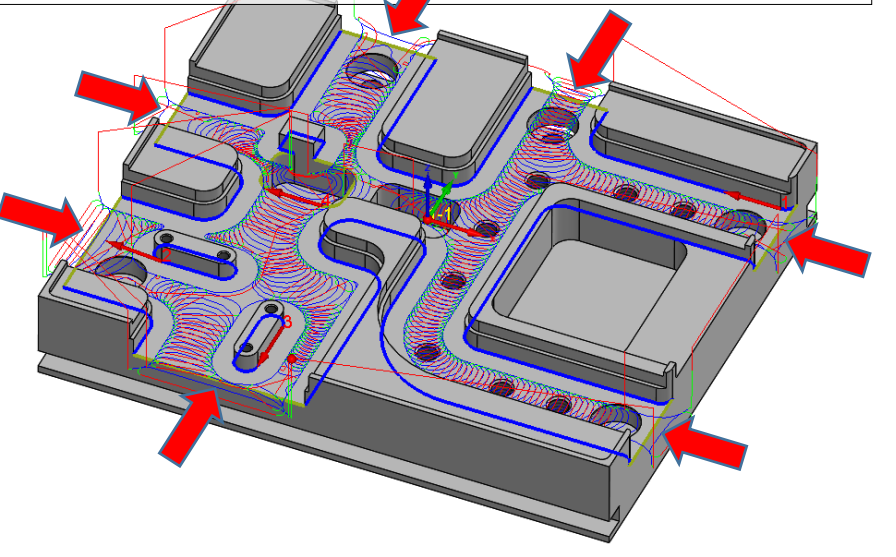

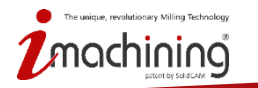

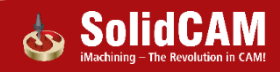

# iMachining 3D – Prise en charge des porte-outils STL

# iMachining 3D peut maintenant utiliser des porte-outils STL pour la protection contre les collisions

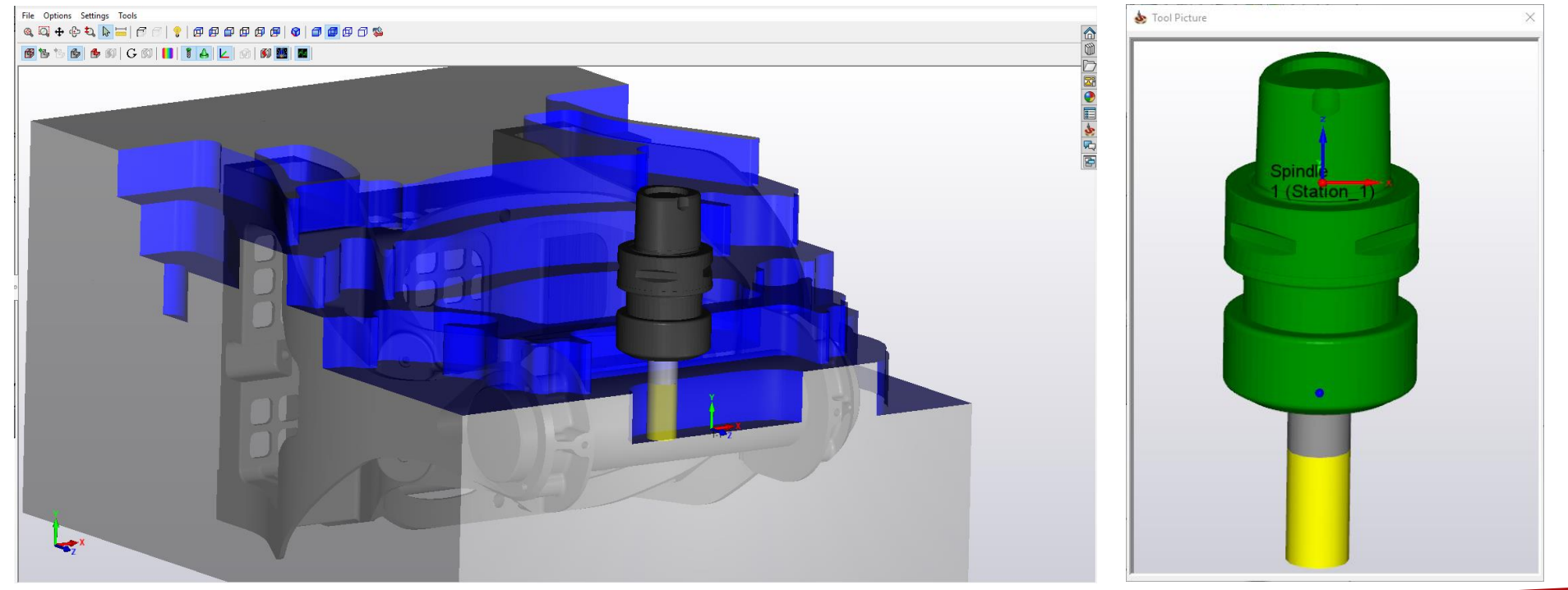

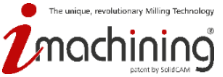

www.solidcam.com

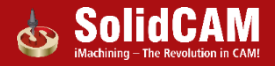

# iMachining 3D – Limiter la profondeur à un point de contact

- Option iMachining 3D pour limiter la profondeur à au moins un point de contact
  - Permet d'éviter les vibrations causées par des situations d'instabilité
  - Permet de faire correspondre un outil plus approprié avec la profondeur restante à

| usiner           | Technology Channels                                                                                                    | Advanced                                         |  |
|------------------|----------------------------------------------------------------------------------------------------|--------------------------------------------------|--|
|                  | Passes Carlo Step down Equal step down Step down: 25.809999 Rest Rough (Step-up)                                                                        | Offsets<br>Wall offset: 0.4<br>Floor offset: 0.4 |  |
| Misc. parameters | Type :         Scallop            Scallop :         1.65           Scallop tolerance % :         30            Ulimit depth to one ACP         7.853981 | Morphing spiral factors Efficiency: 6            |  |
| 55               | Ignore closed pockets  Cutting angles  Angle Step over  Min cutting angle: 12.6603  Max cutting angle: 45.3603                                          | Style: Climb ~                                   |  |
|                  | Tolerance<br>Tool path: 0.004                                                                                                    |                                                  |  |
|                  | <b>G</b> 00 <b>G</b> 00                                                                                                    |                                                  |  |

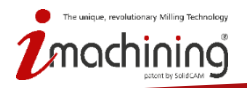

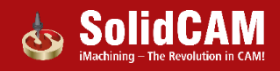

# Nouveautés de SolidCAM 2019

# Fraisage 4 et 5 axes continus

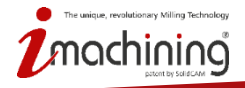

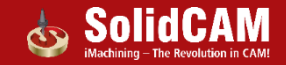

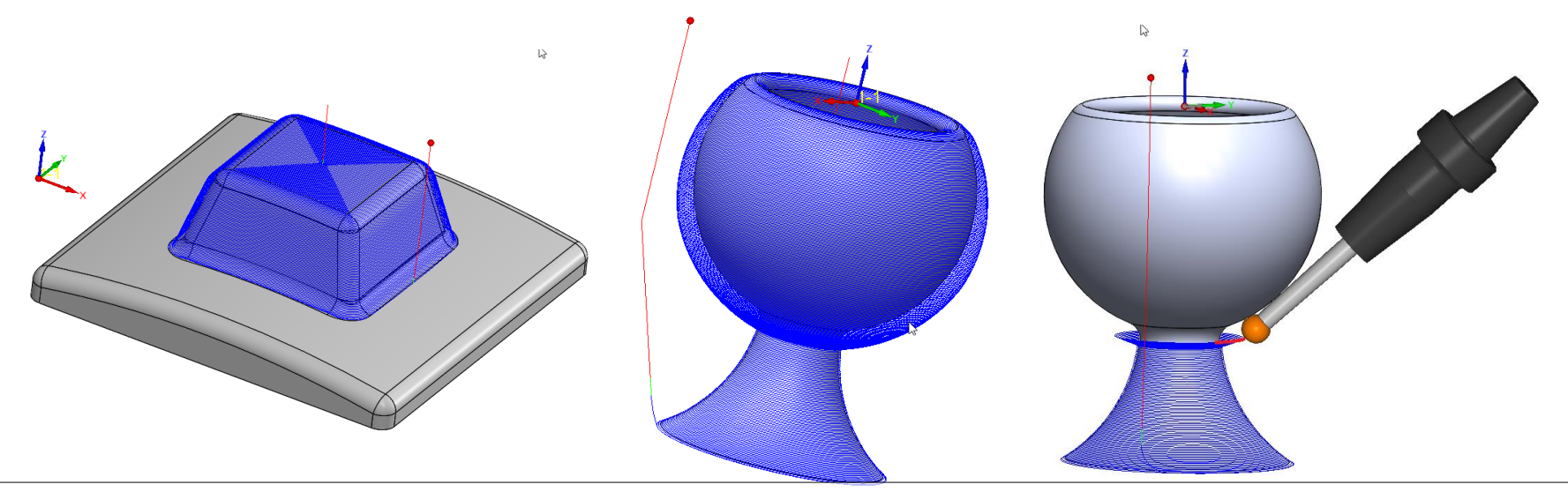

- Une nouvelle stratégie permet l'usinage de formes 3D complexes (volumes et surfaces) avec une trajectoire d'outil ayant un pas de côté constant et gérant les zones en contredépouilles
- Fournit des fonctionnalités complémentaires puissantes pour l'usinage 4 et 5 axes continus et le balayage local de surfaces - HSS

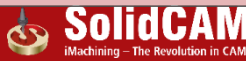

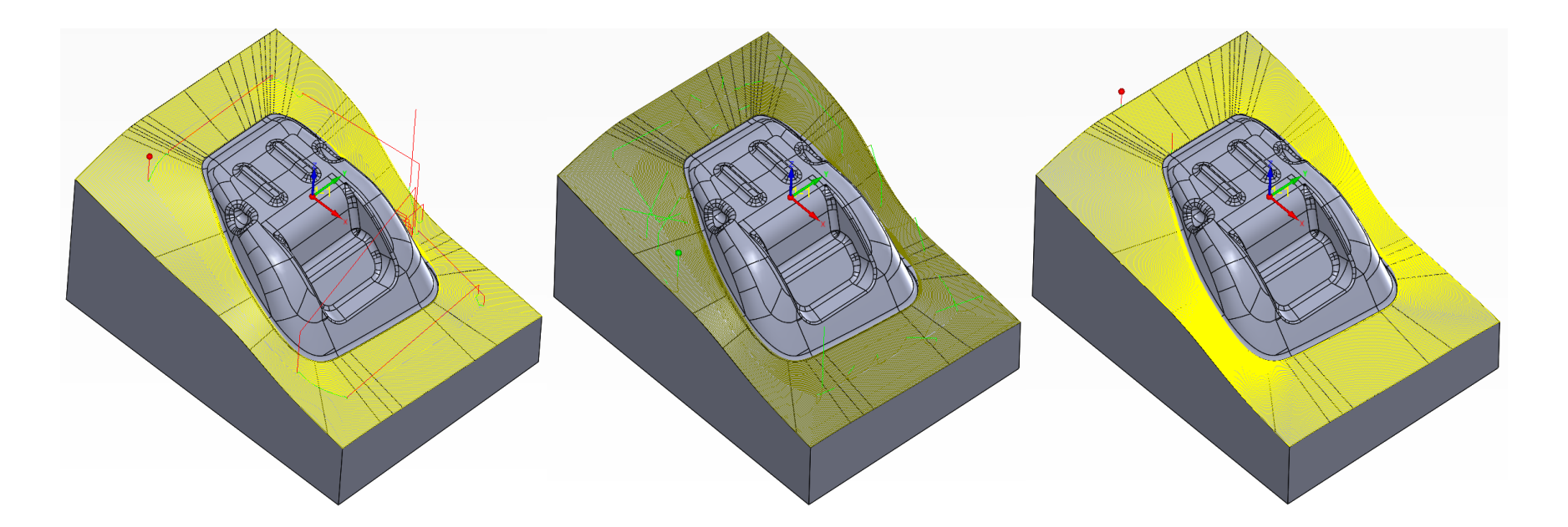

Fraisage 3D/UGV HSM – Pas de côté 3D constant Fraisage 3D/UGV HSM TURBO– Pas de côté 3D constant Pas de côté constant multiaxes en 3 axes

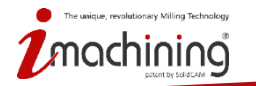

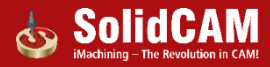

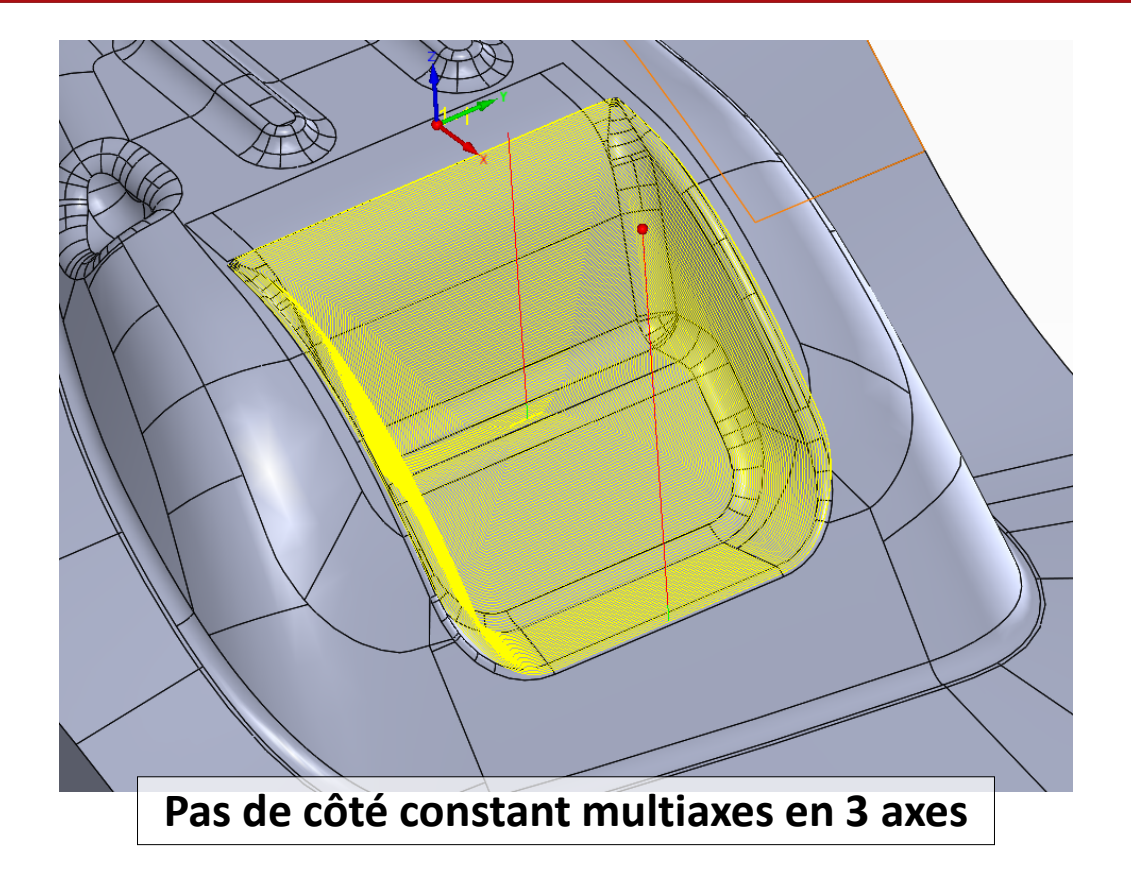

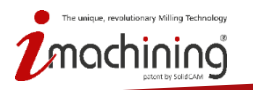

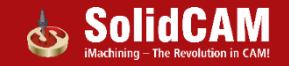

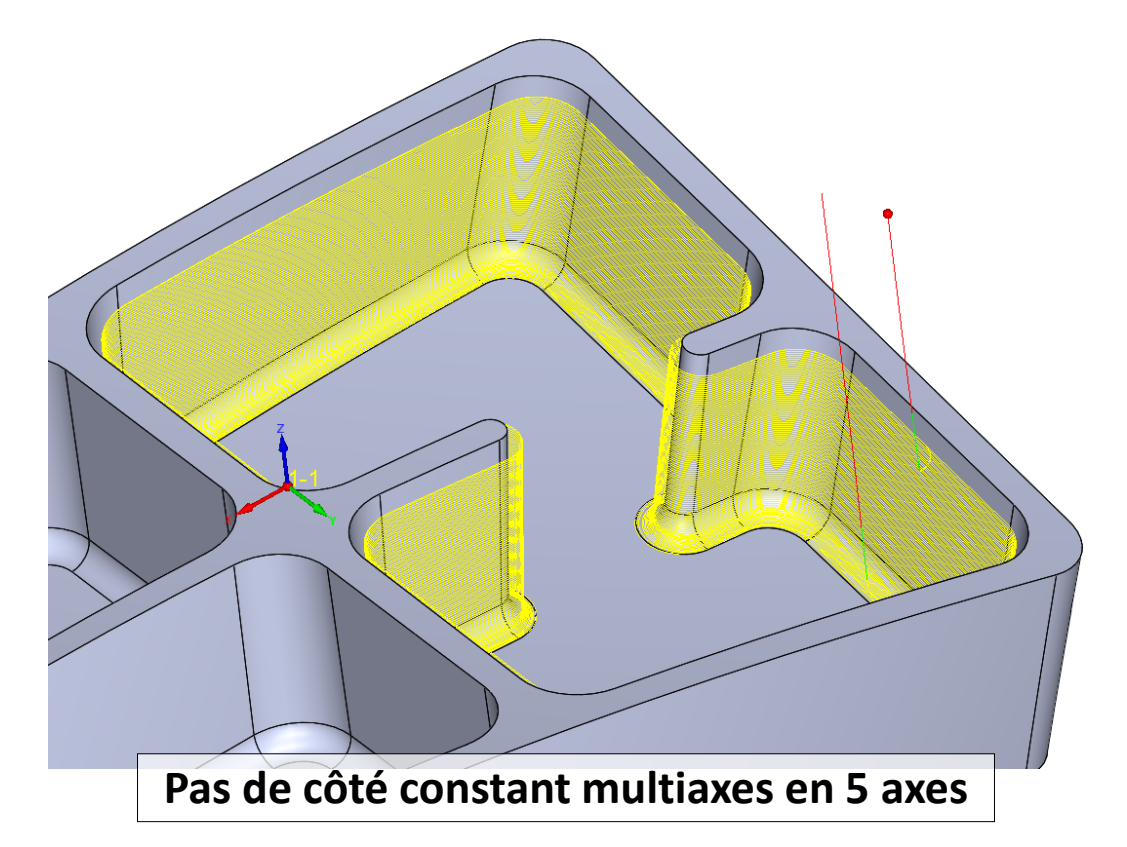

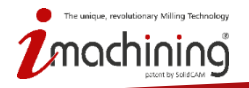

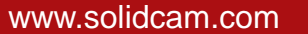

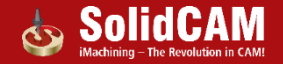

# Nouveautés de SolidCAM 2019

# Ajout de nouveaux types d'outils

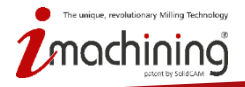

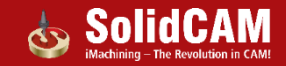

# Nouveaux outils supportés dans les opérations de balayage local de surfaces HSS et 4-5axes continus

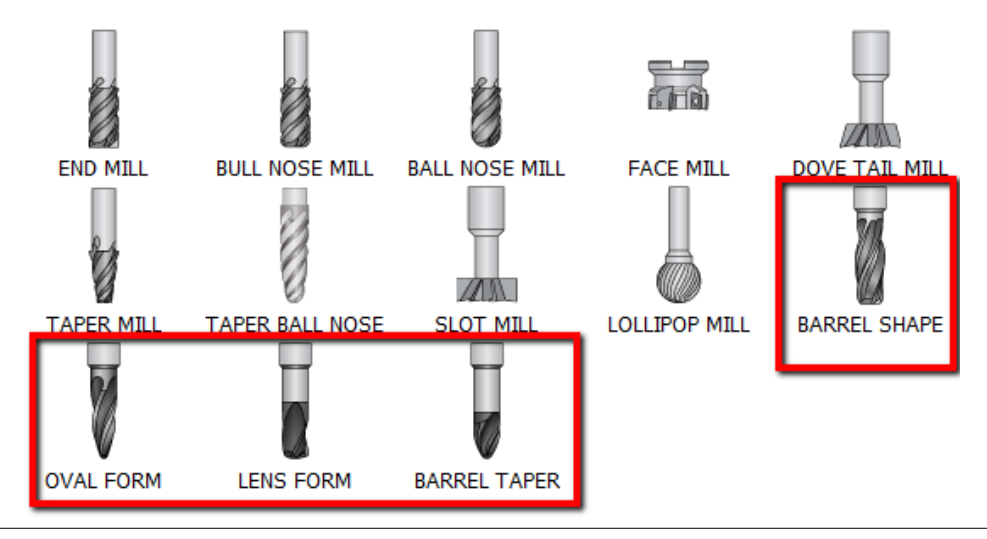

- SolidCAM 2019 prend désormais en charge tous les types de fraises à segment de cercle, comprenant les formes tonneaux, les formes ovales, les formes lentille et les formes coniques
- Les outils à segment de cercles peuvent être utilisé dans les operations de balayage local de surfaces

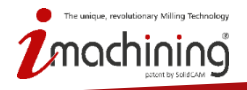

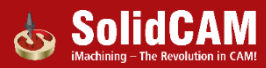

# Nouveaux outils supportés dans les opérations de balayage local de surfaces HSS et 4-5axes continus

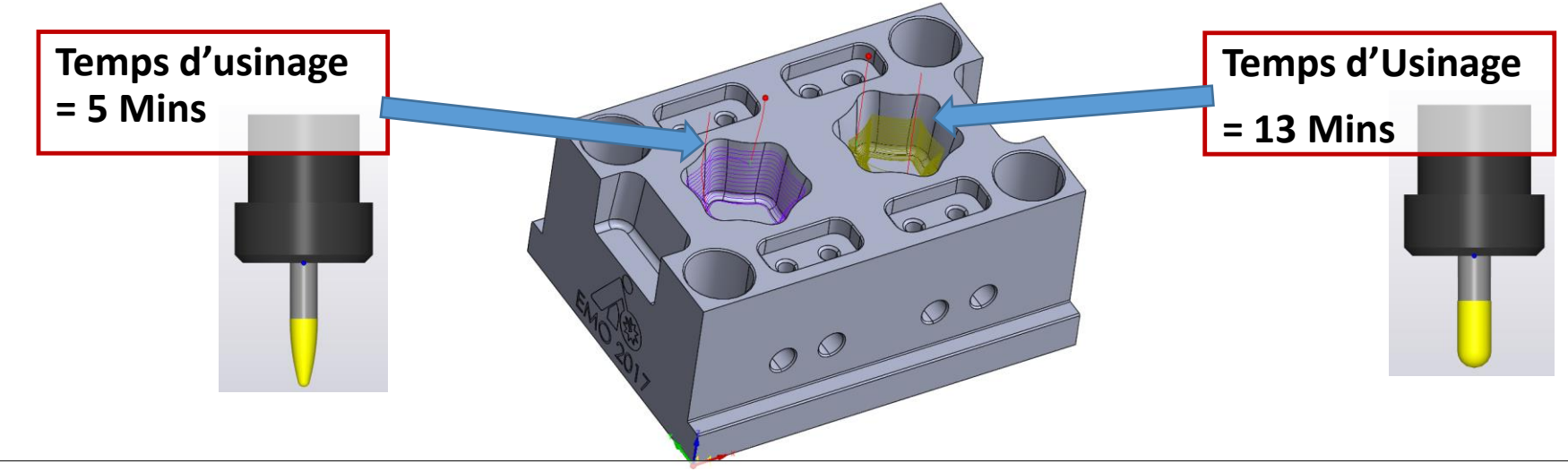

- Les fraises à segment de cercle constituent une nouvelle classe d'outils haute performance permettant un usinage avec moins de passes pour otenir un état de surfaces équivalent lors des opérations de semi-finition et de finition.
- Les outils à formes ovales, lentilles, tonneaux et coniques offrent de toutes nouvelles possibilités en matière d'usinage de formes 3D tels que les moules, les aubes, les pales de turbine, et les roues aubaugées.

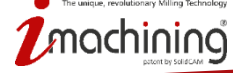

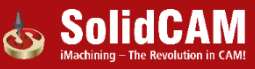

# Nouveautés de SolidCAM 2019

# Simulation

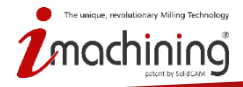

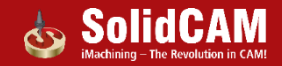

#### Nouveau simulateur de SolidCAM

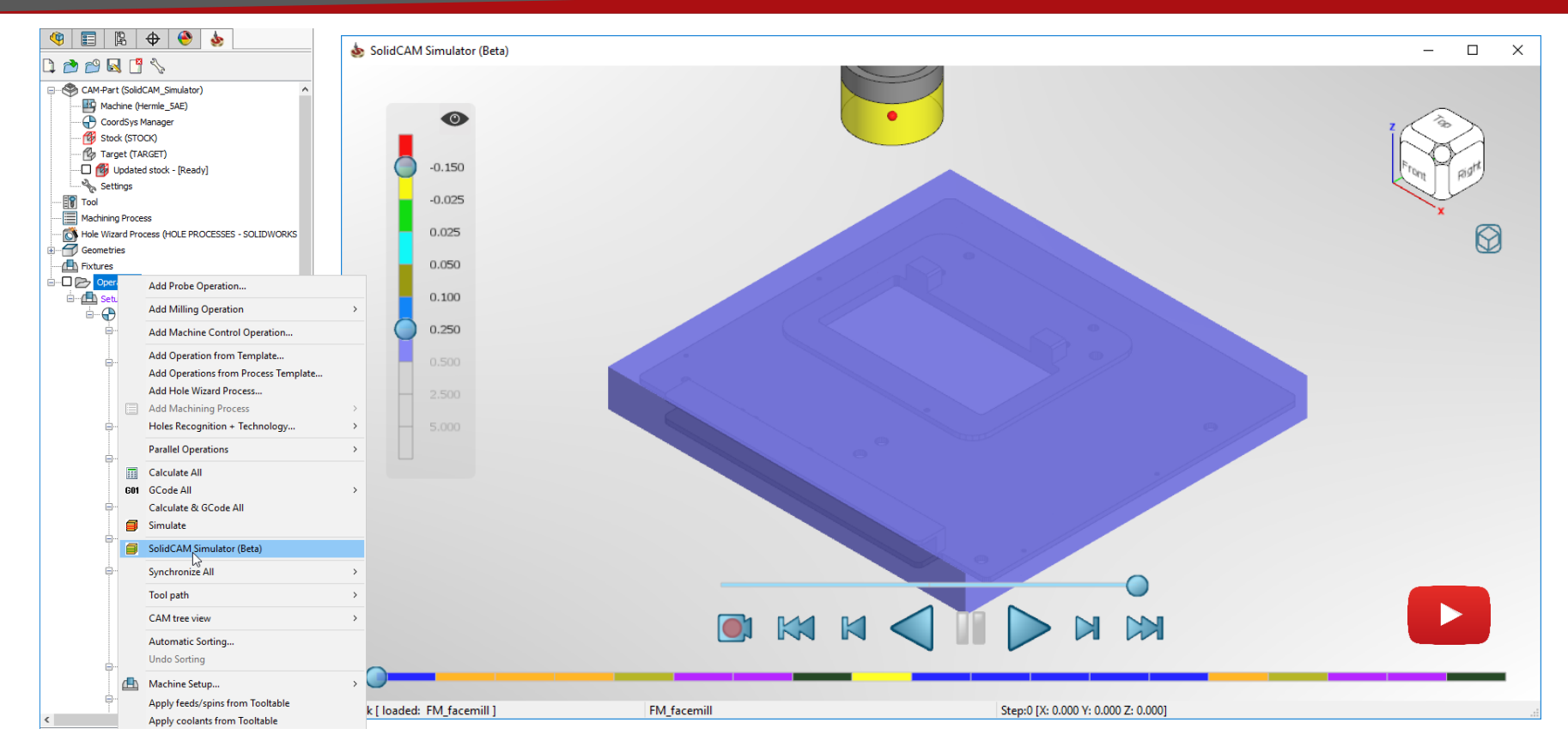

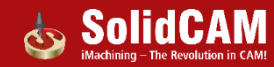

#### Simulateur de SolidCAM : Mode fenêtre volante

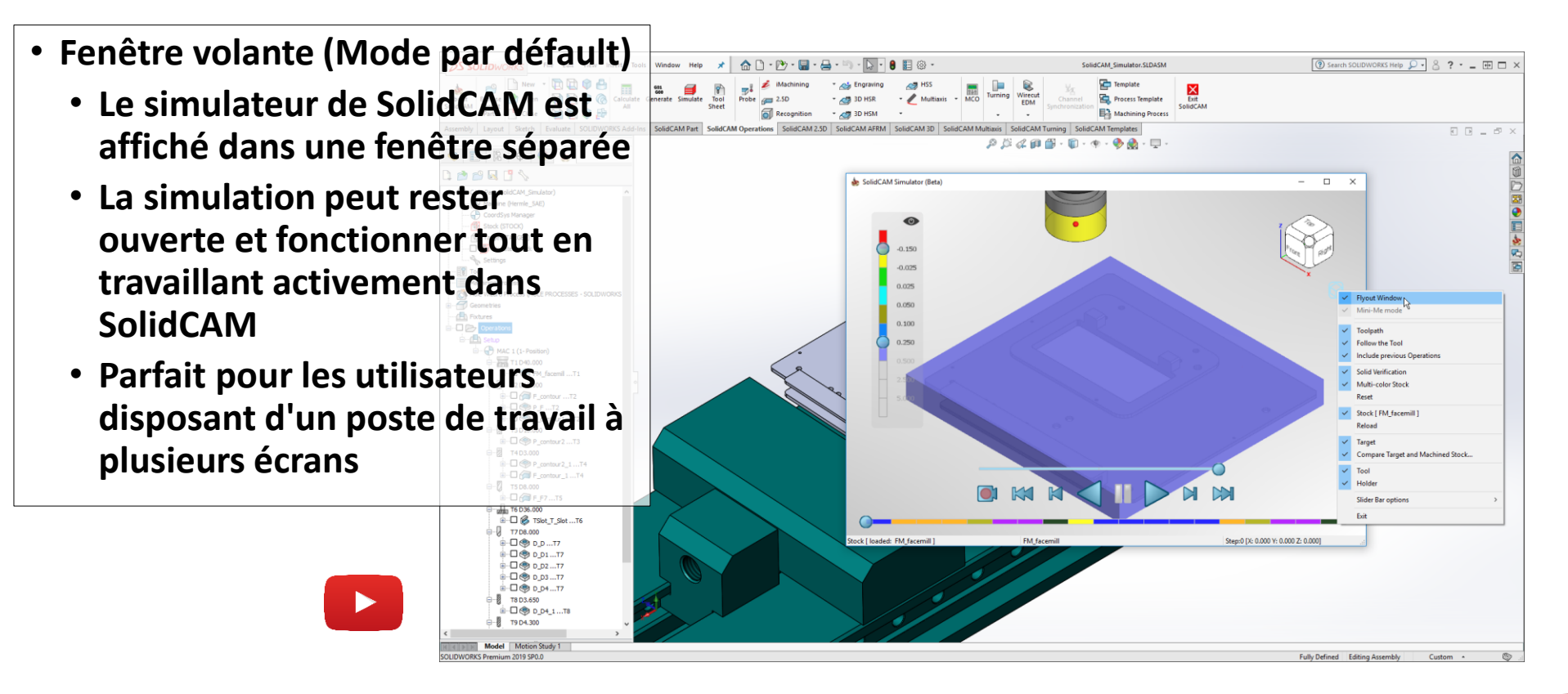

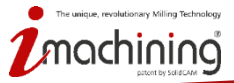

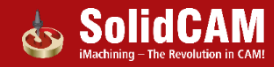

# Simulateur de SolidCAM : Mode intégré

- Mode simulateur intégré
  - Affiche le simulateur SolidCAM dans la zone graphique SolidWorks
  - Toutes les fonctionnalités du simulateur peuvent être utilisées tout en travaillant activement dans SolidCAM
  - L'état de la simulation est mémorisé lors du basculement entre les modes intégré et fenêtre volante

T8 D3.650

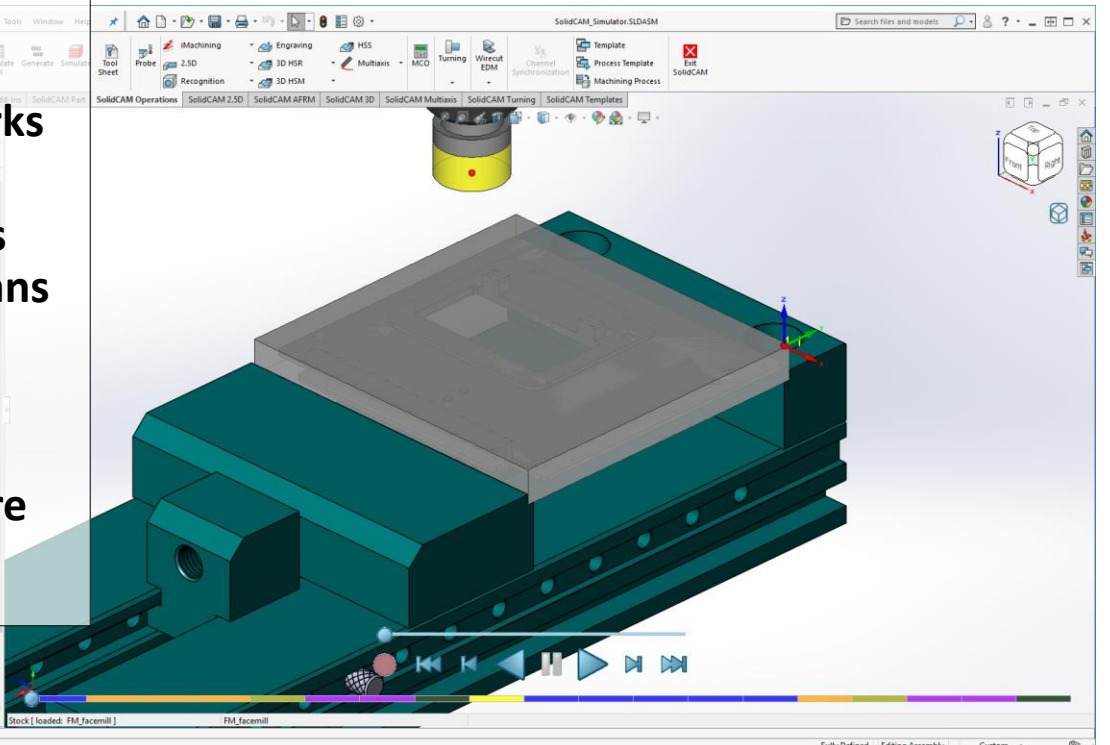

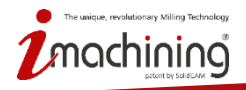

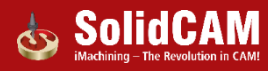

#### Simulateur de SolidCAM : Mode réduit

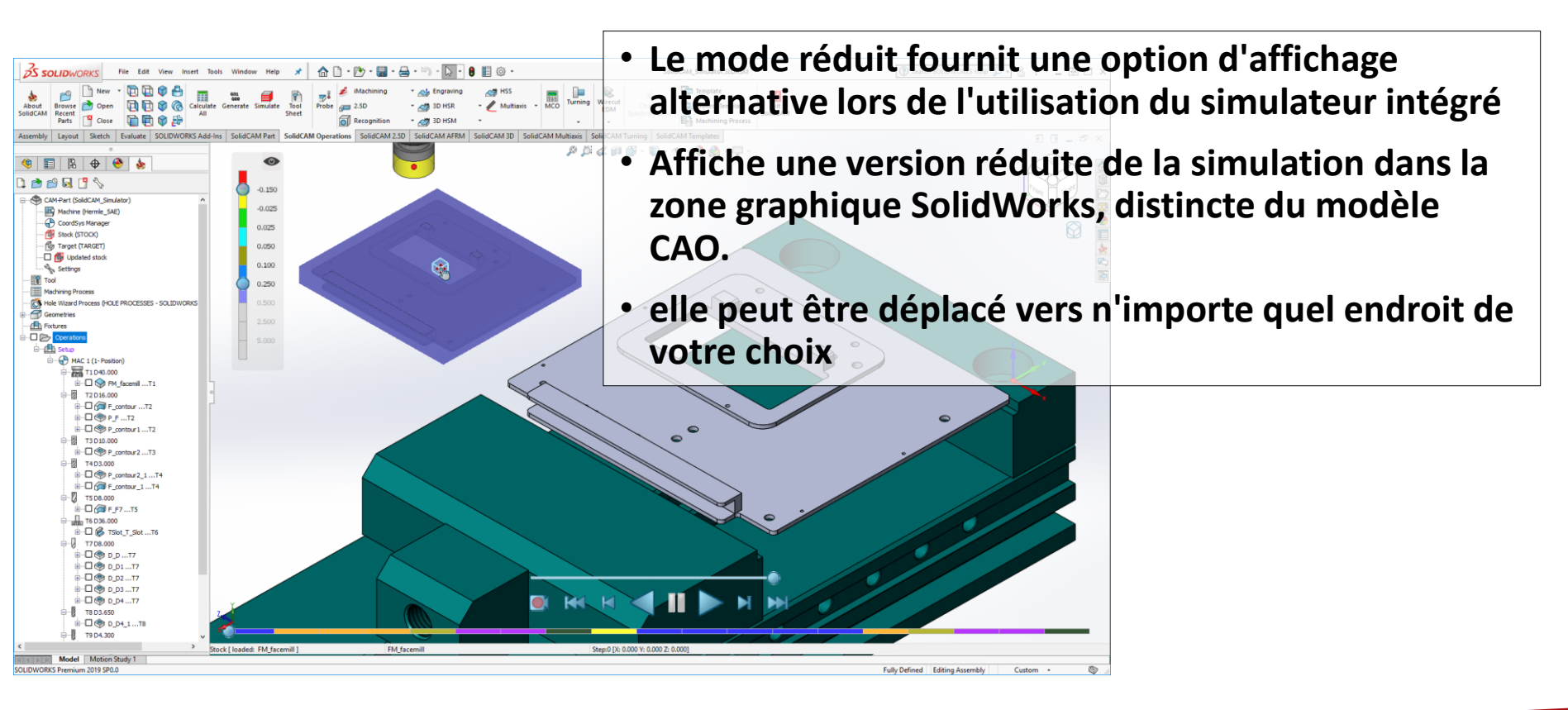

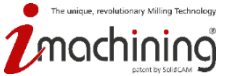

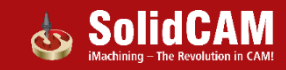

#### Augmentation majeure des performances

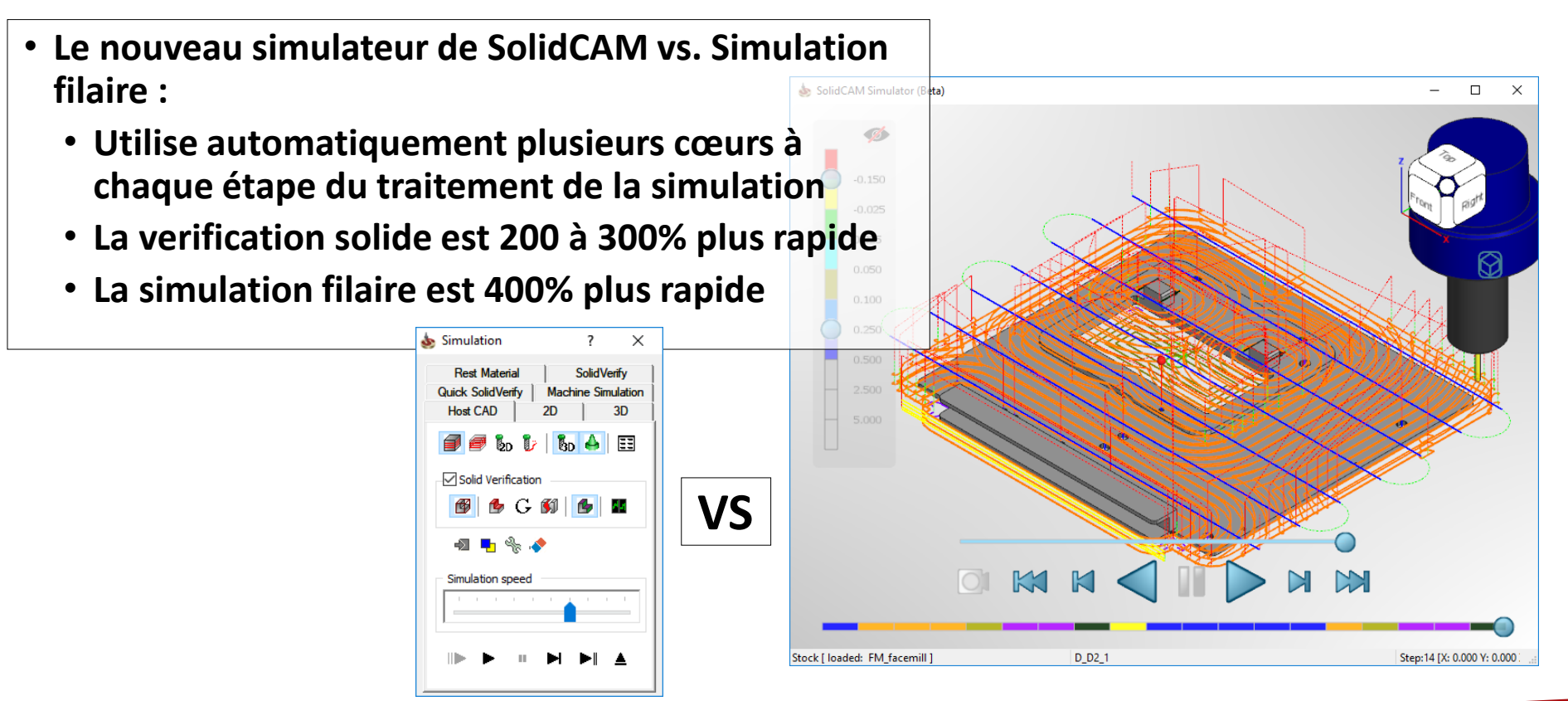

The unique, revolutionary Milling Technology

#### Interface utilisateur du simulateur de SolidCAM

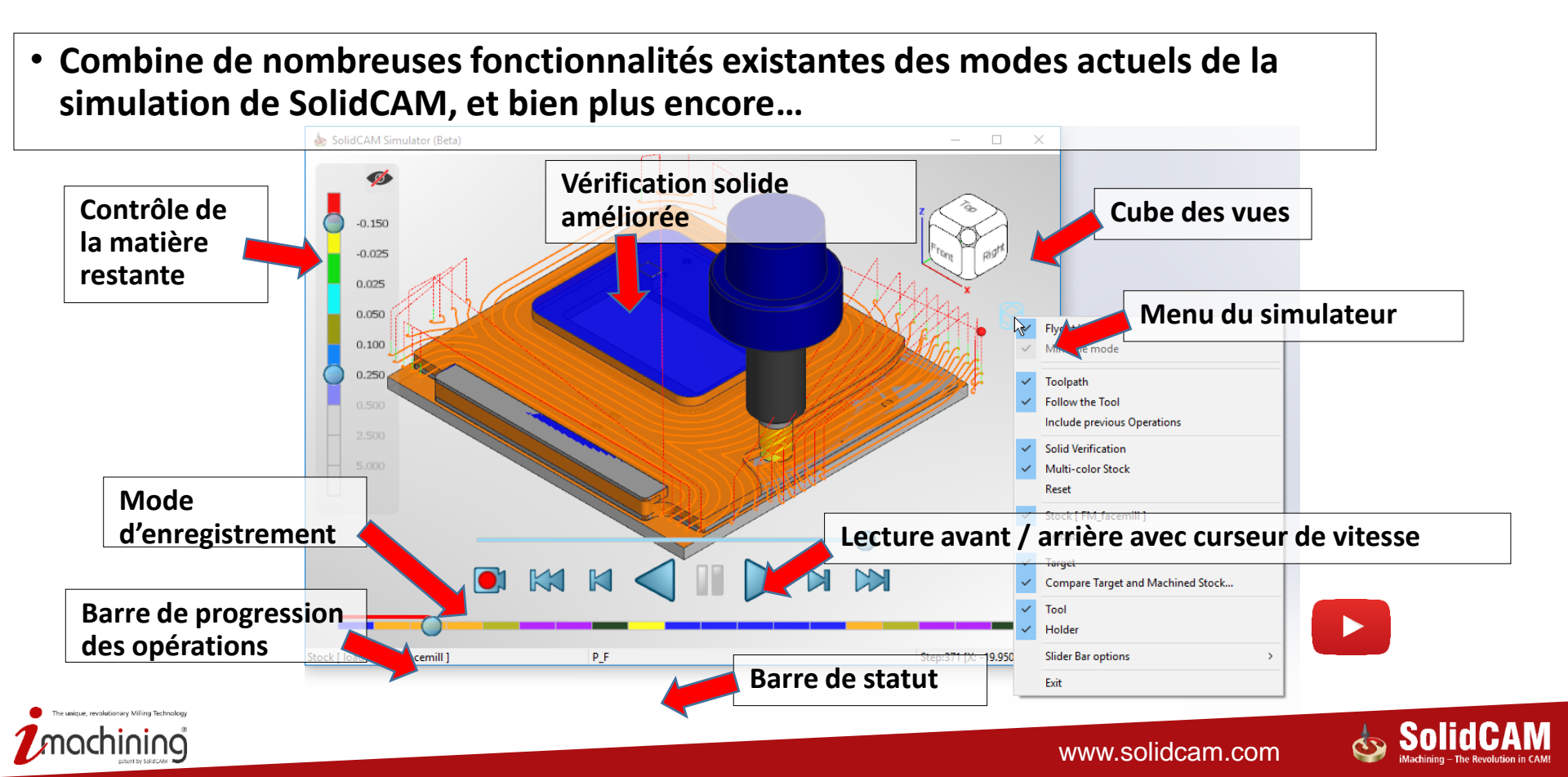

# Visualisation de la matière restante

- Possibilité de comparer dynamiquement le brut usiné à la pièce finie usiné pendant la simulation
- Permet de contrôler la matière restante en fonction de jeux de couleurs et de tolérances spécifiés
- Le panneau de contrôle vous permet de:
  - Activer/désactiver la visualisation
  - Modifier les couleurs
  - Modifier les tolérances

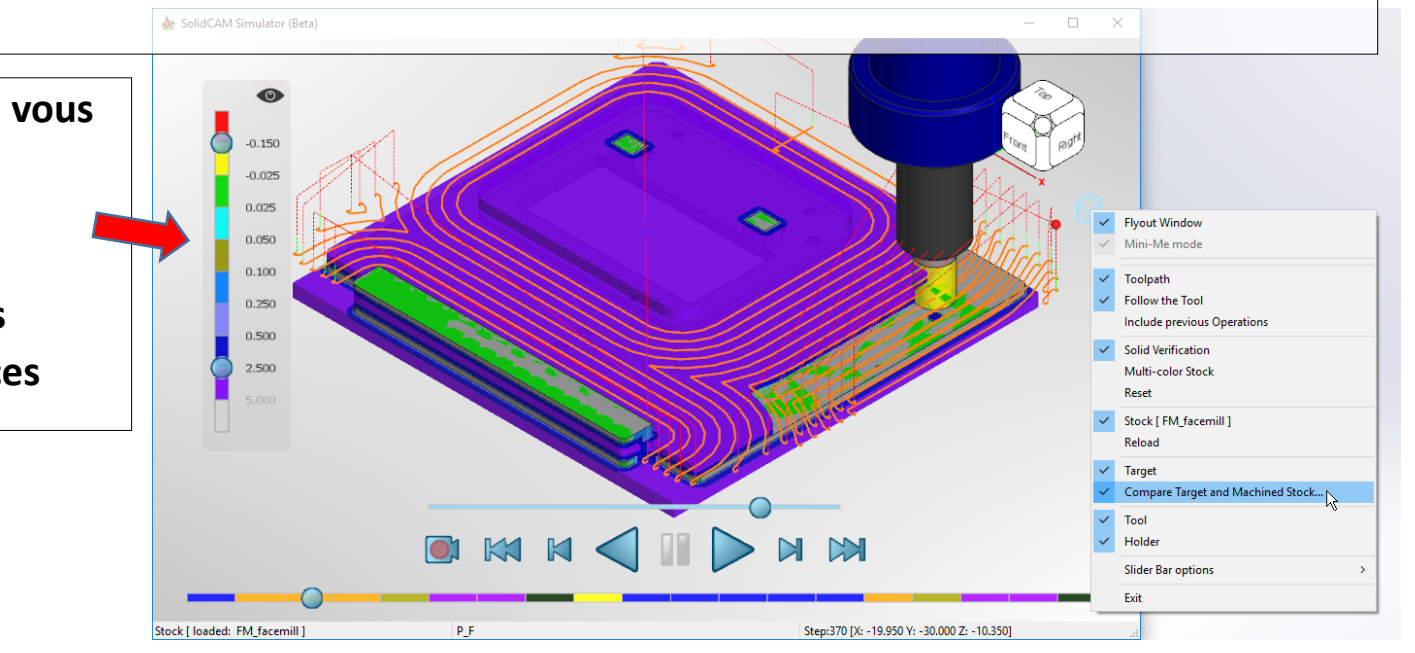

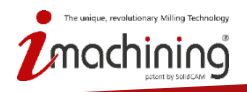

## Visualisation des trajectoires d'outils

• L'option de trajectoires d'outils active / désactive la visibilité des trajectoires d'outils filaire.

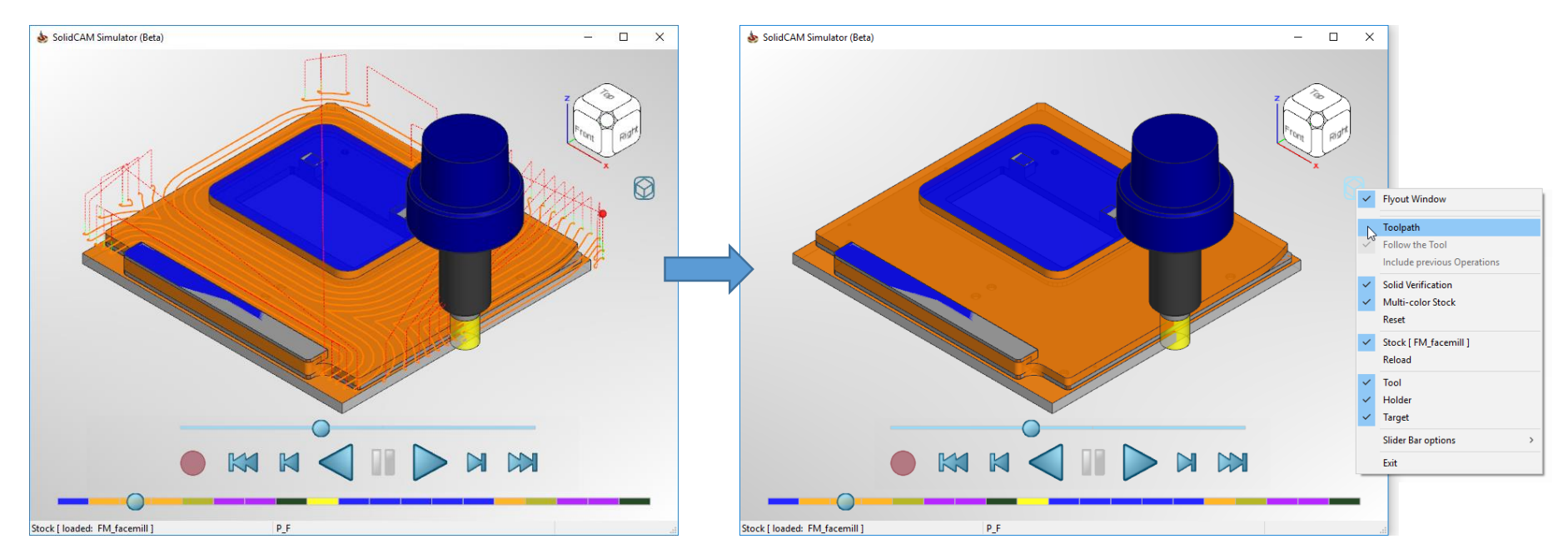

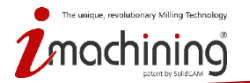

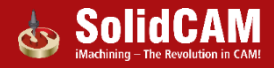

# Visualisation des trajectoires d'outils

 Suivre l'outil - la trajectoire de l'outil apparaît à l'écran, derrière l'outil, au fur et à mesure qu'elle se déplace au cours de l'opération (la trajectoire complète de l'outil s'affiche sinon)

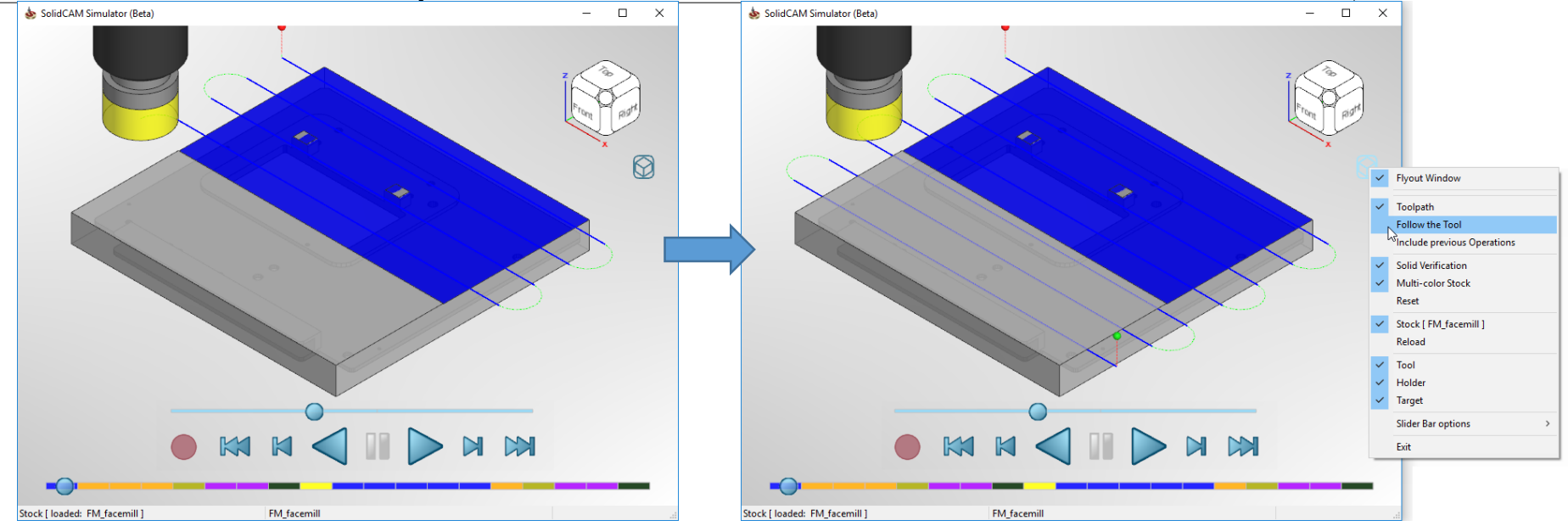

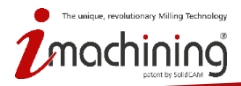

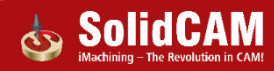

#### Visualisation des trajectoires d'outils

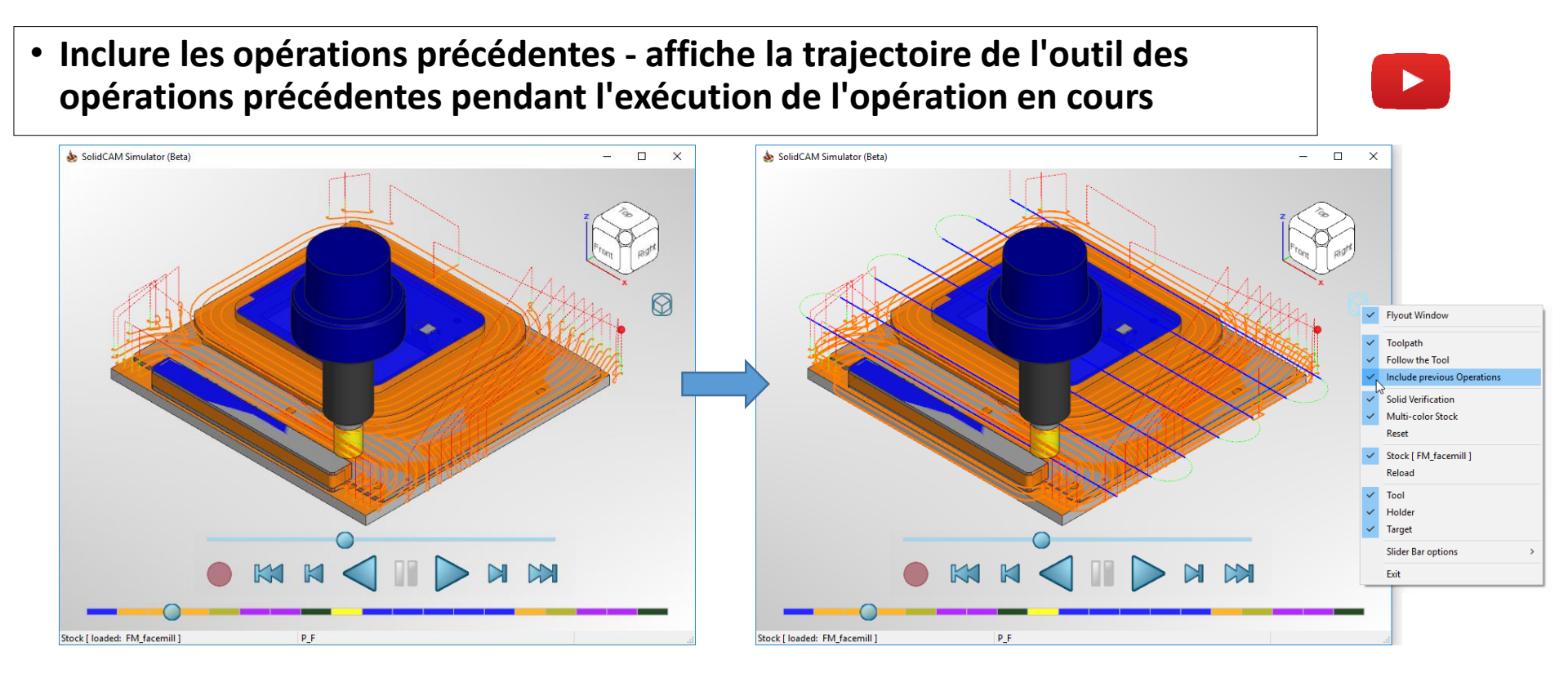

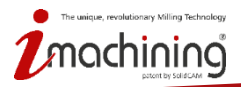

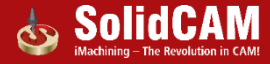

#### Vérification solide

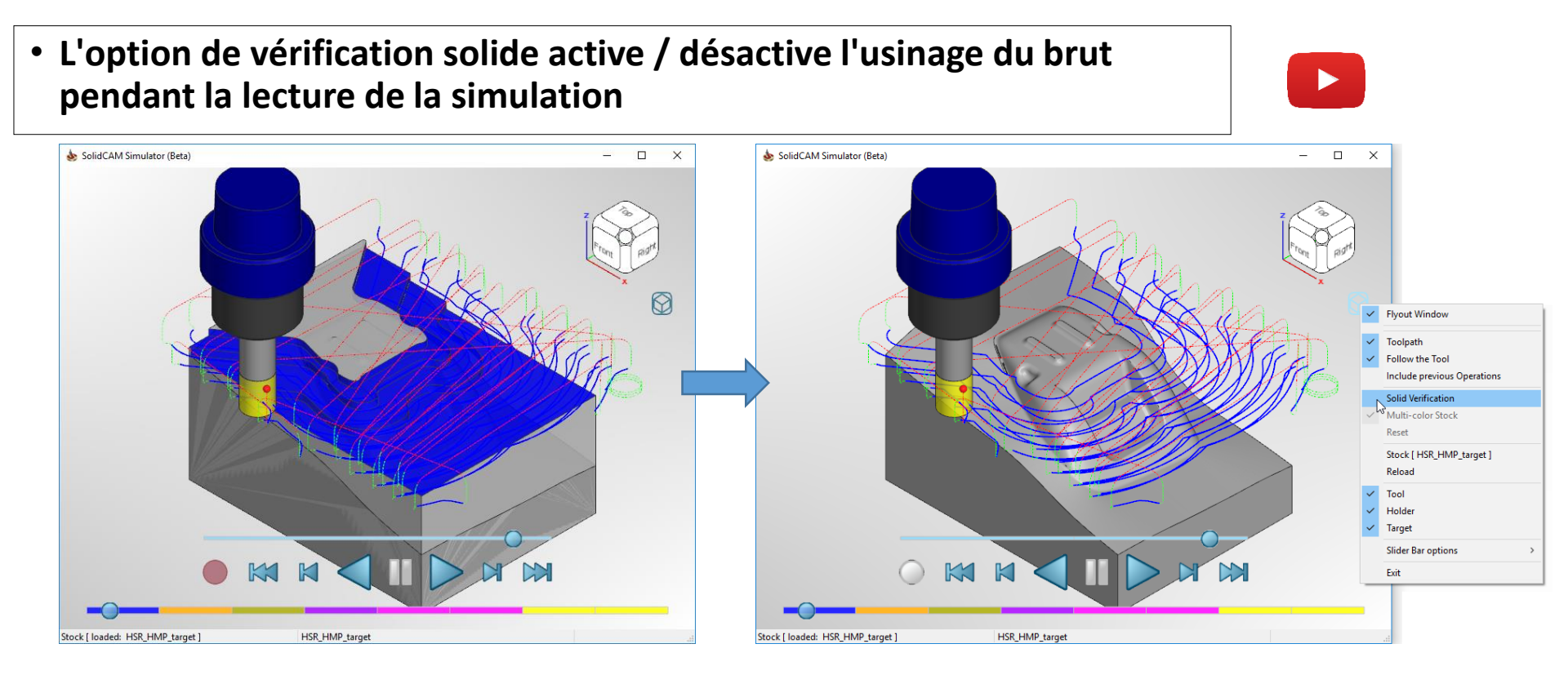

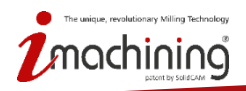

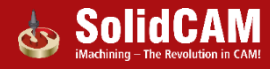

# Mode d'enregistrement - vérification solide

- Enregistre chaque étape de la trajectoire de l'outil pour permettre une vérification solide vers l'avant et vers l'arrière
  - Vous pouvez maintenant passer à n'importe quel point du chemin d'outil à l'aide de <u>la fonctionnalité de sauts</u>
  - Peut ralentir la simulation initiale mais accélérer la lecture de la trajectoire de l'outil

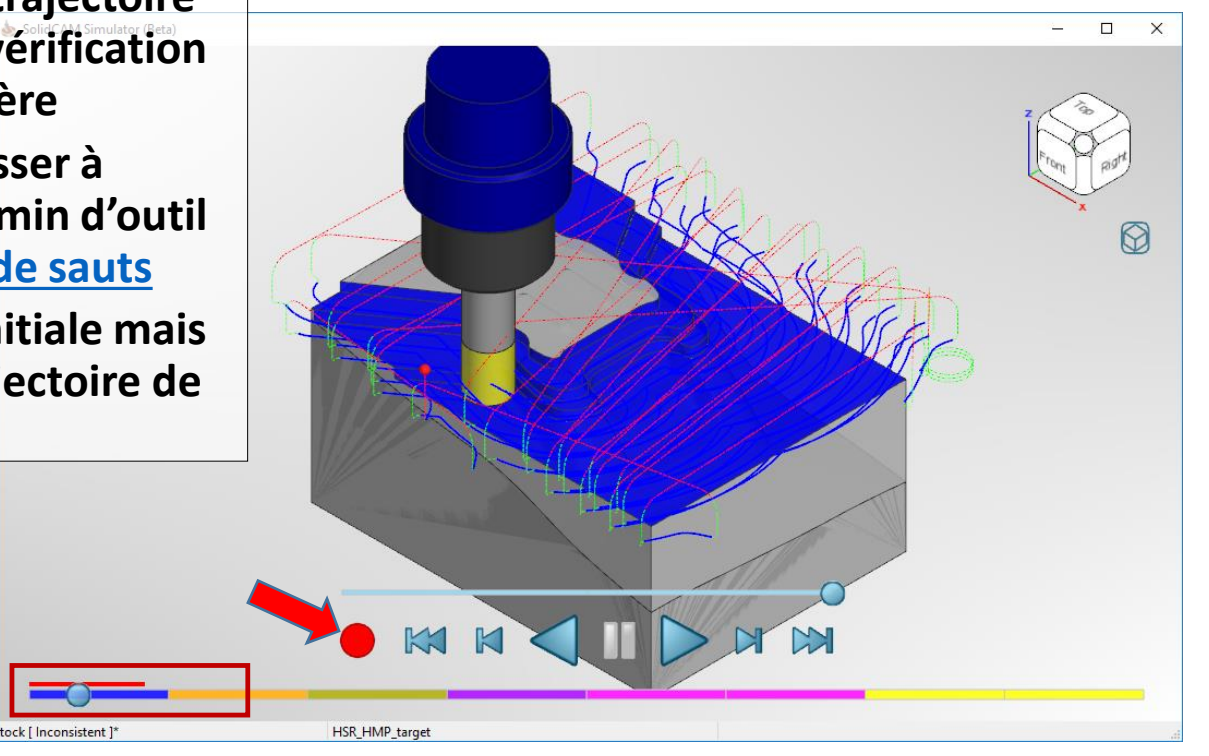

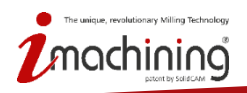

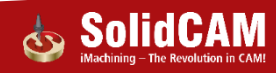

## Vérification solide

 Brut multi-couleurs – Les surfaces usinées du brut sont colorisées en fonction des couleurs de l'outil (sinon, elles sont affichées en une seule couleur).

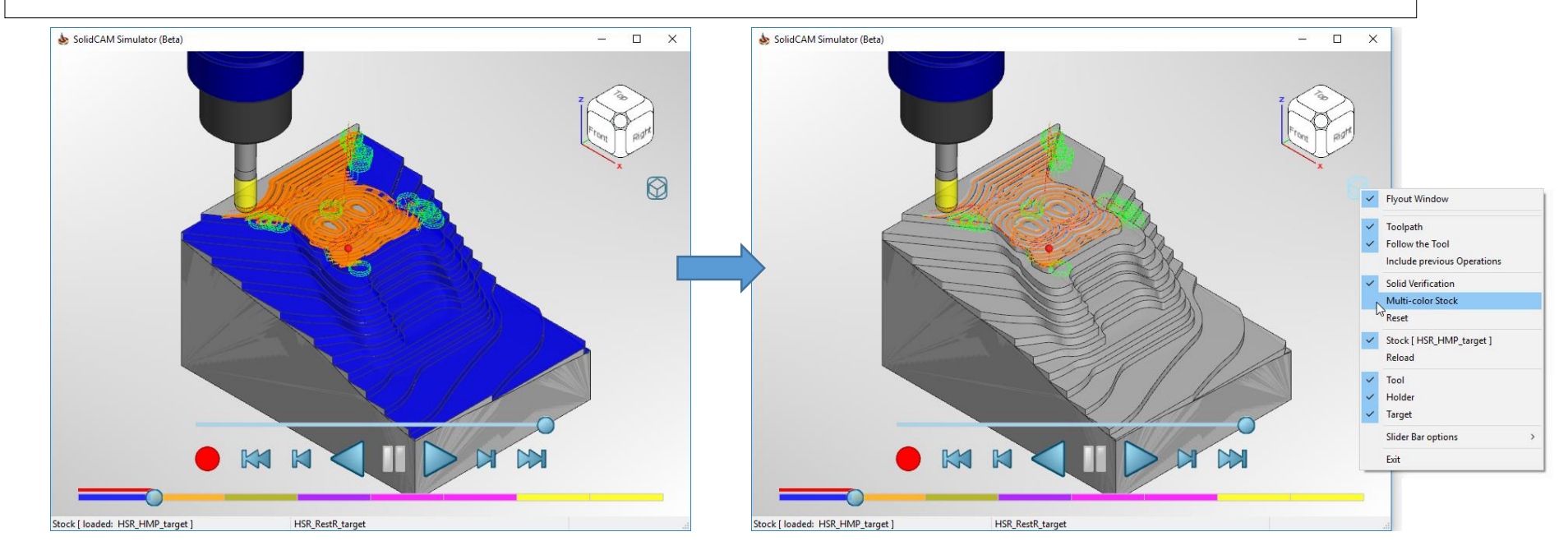

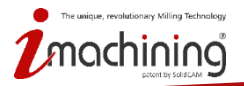

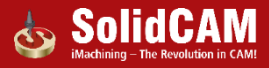

## Vérification solide

• Réinitialiser - Efface la fenêtre graphique de toutes les opérations simulées jusqu'à l'opération actuelle et redémarre la lecture au début de l'opération en cours.

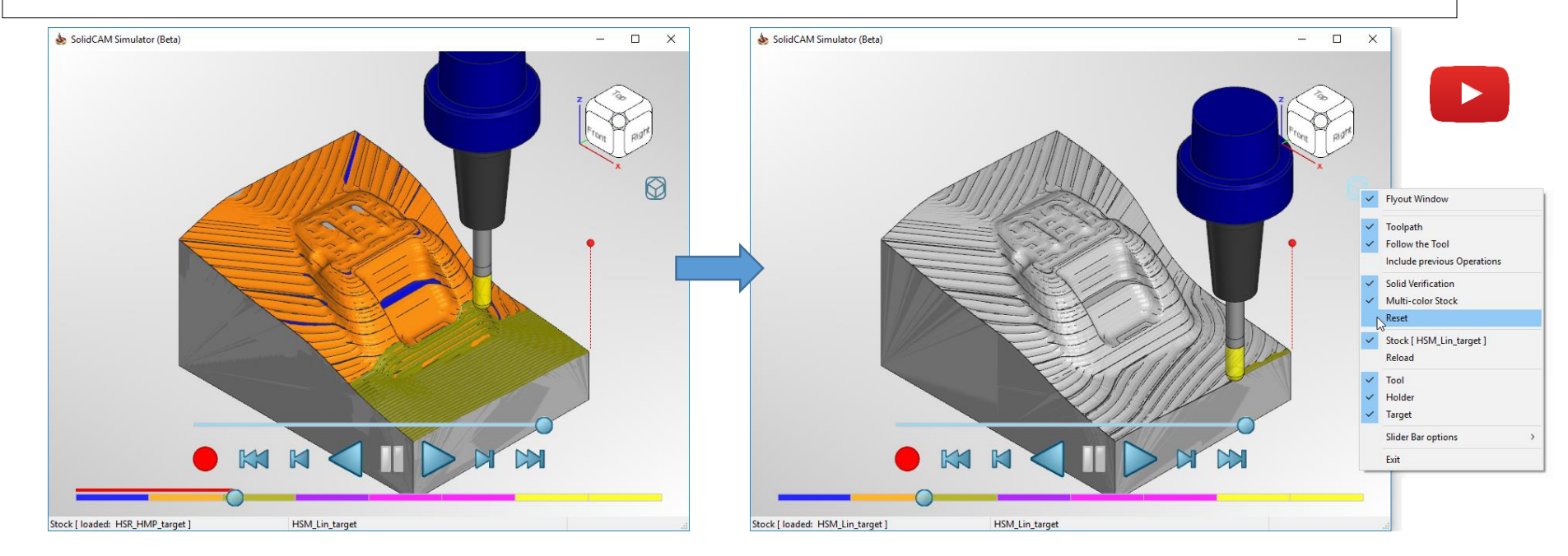

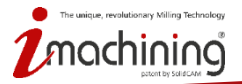

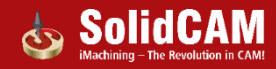

# Visualisation des modèles

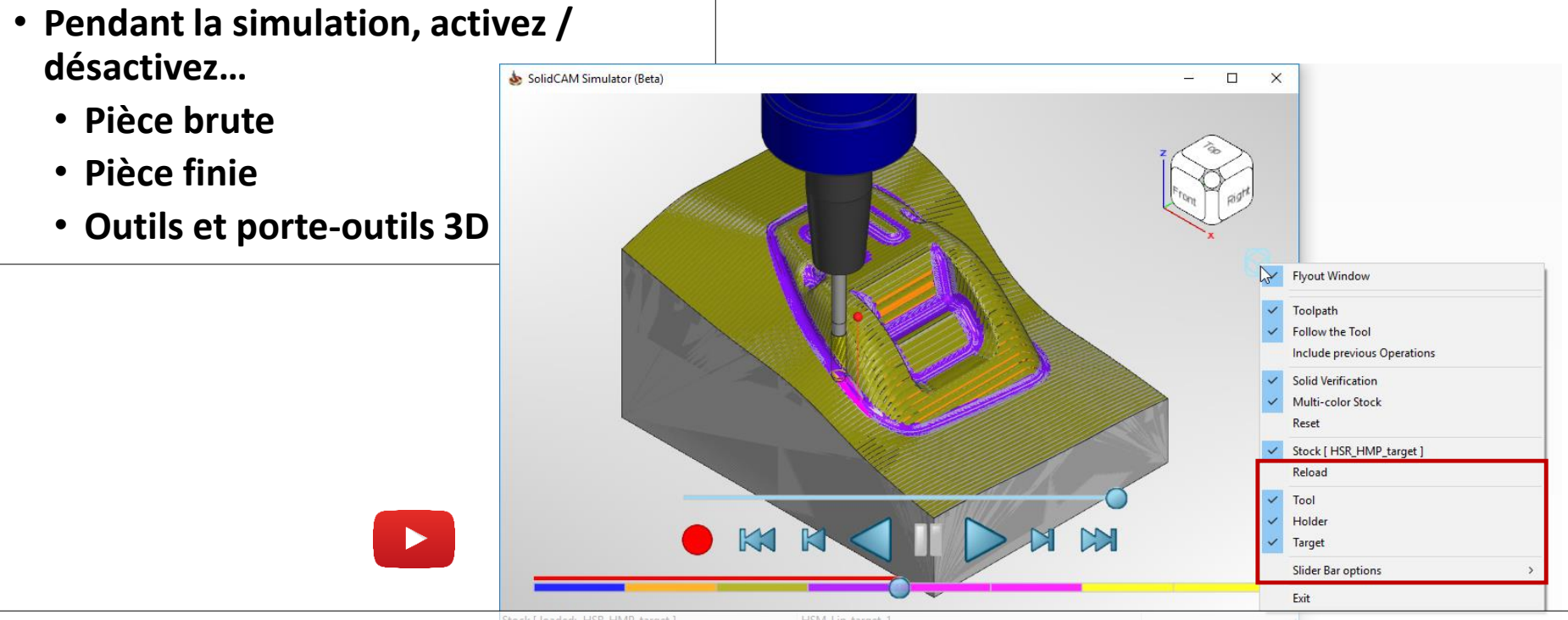

• Le brut initial peut même être rechargé à tout moment pendant la lecture de la simulation

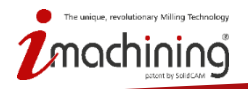

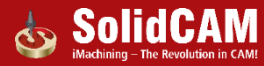

# Fonctionnalités des trajectoires d'outils

- Qualité visuelle améliorée du parcours d'outil
- Toutes les étapes de parcours d'outil sont simulées, vous permettant de revoir chaque segment
- Les commentaires interactifs sont fournis avec le survol du curseur de votre souris
  - Surbrillance dynamique des segments de parcours d'outil
  - Affichage dynamique de la direction de la trajectoire de l'outil

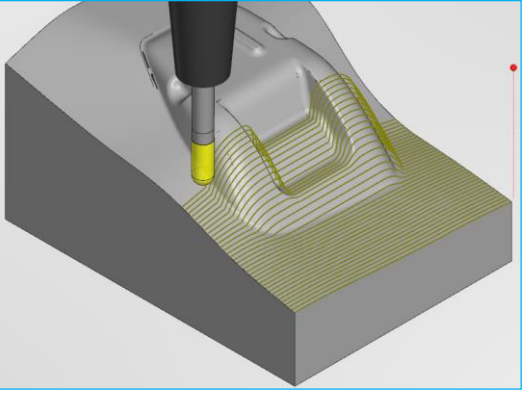

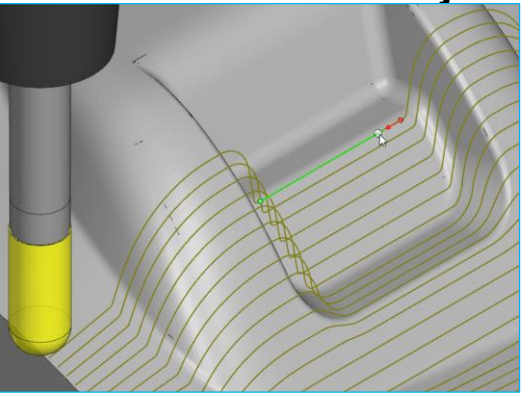

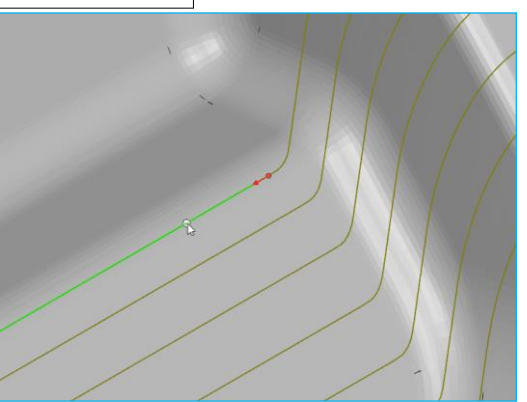

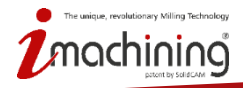

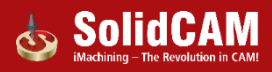

# Fonction de saut dans la barre de progression des opérations

Deux méthodes pour avancer ou reculer à n'importe quel point de la trajectoire de l'outil
 Utile pour simuler de longs parcours d'outil - il n'est plus nécessaire d'attendre le parcours complet d'un outil

Méthode 1 - Utilisez le curseur ou la molette de la souris pour faire défiler le chemin de l'outil, en ajoutant ou en supprimant son apparence de la fenêtre graphique

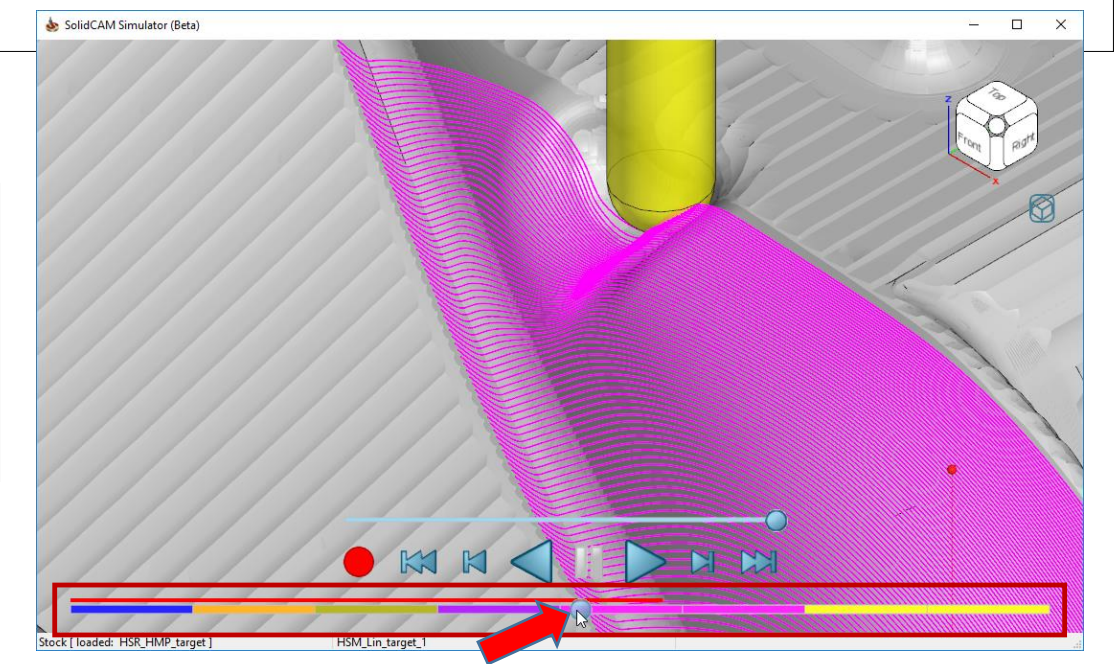

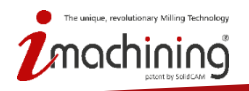

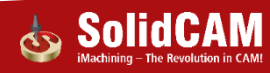

# Fonction de saut dans la barre de progression des opérations

- Deux méthodes pour avancer ou reculer à n'importe quel point de la trajectoire de l'outil
  - Associé à la Vérification Solide, cette option est utile pour visualiser l'engagement de l'outil avec la matière du brut

Méthode 2 - Sautez sur un point de la trajectoire et placez l'outil à sa position en cliquant sur un segment

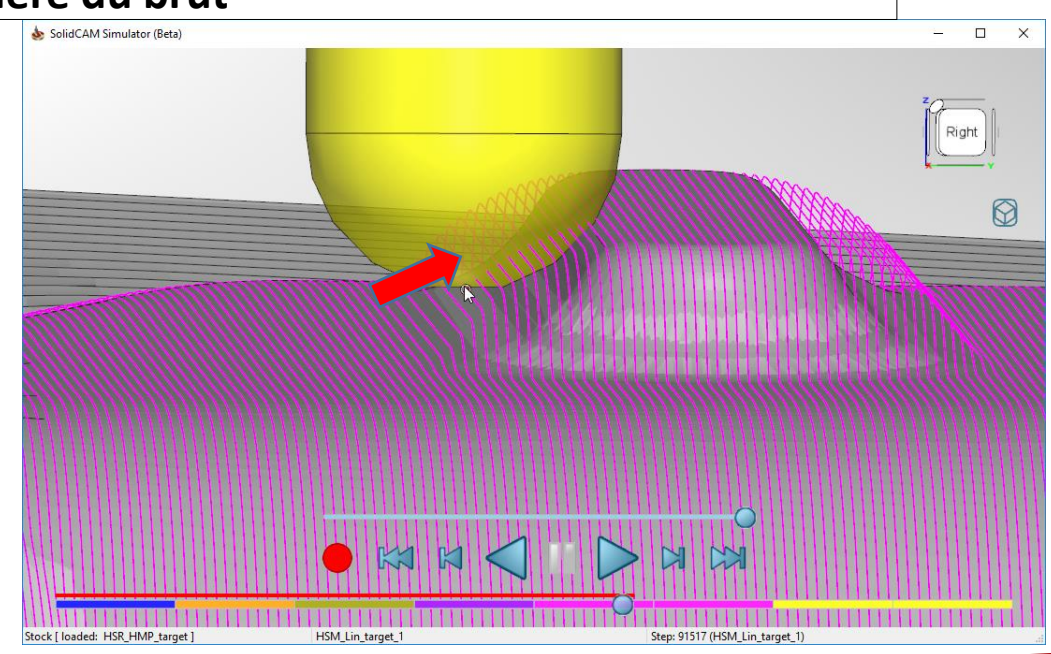

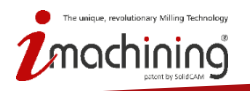

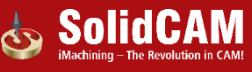

# Options de la barre de progression des opérations

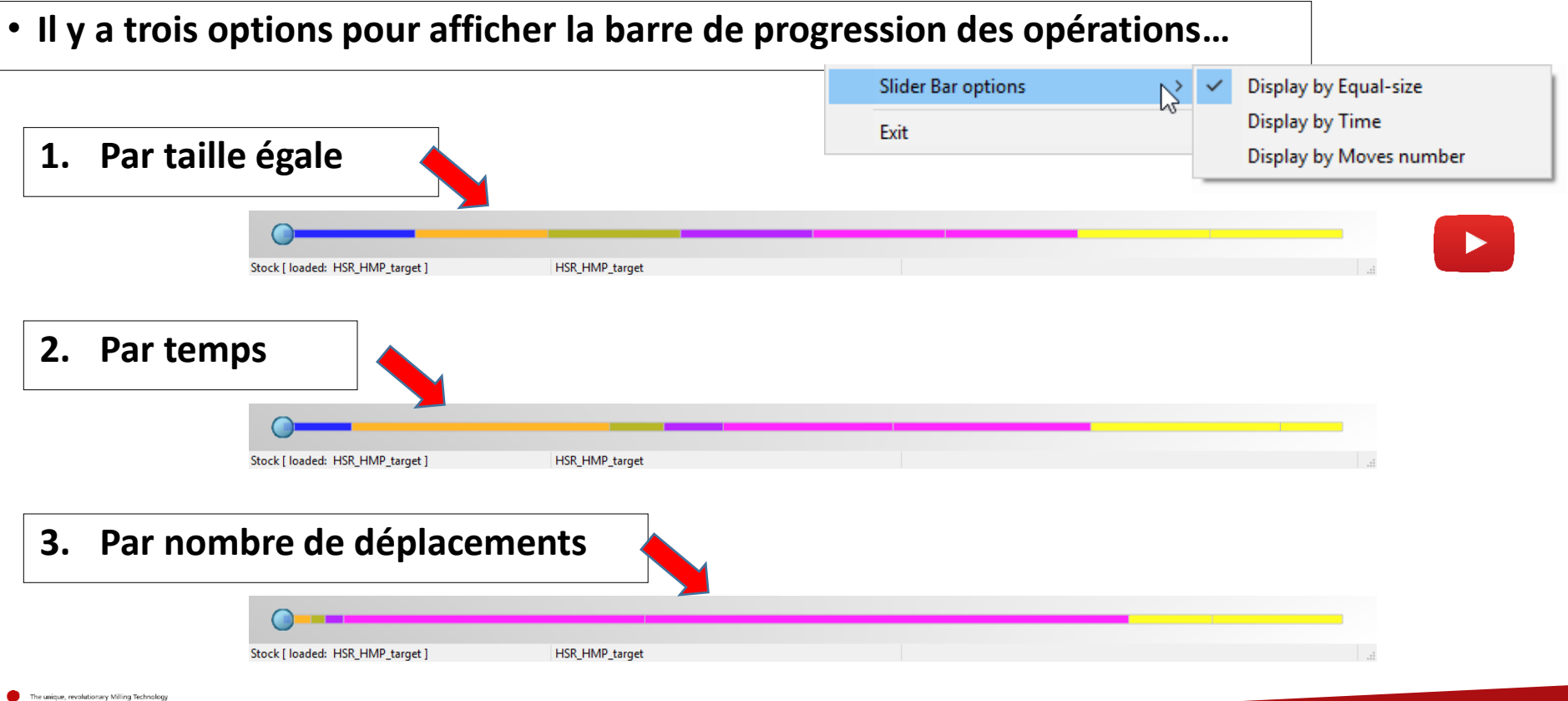

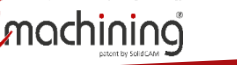

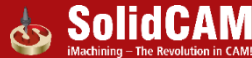

# Lancer le simulateur de SolidCAM depuis les opérations

• Vous pouvez choisir d'ouvrir le nouveau simulateur de SolidCAM (au lieu de la simulation standard) à partir de vos opérations à l'aide de la touche Ctrl.

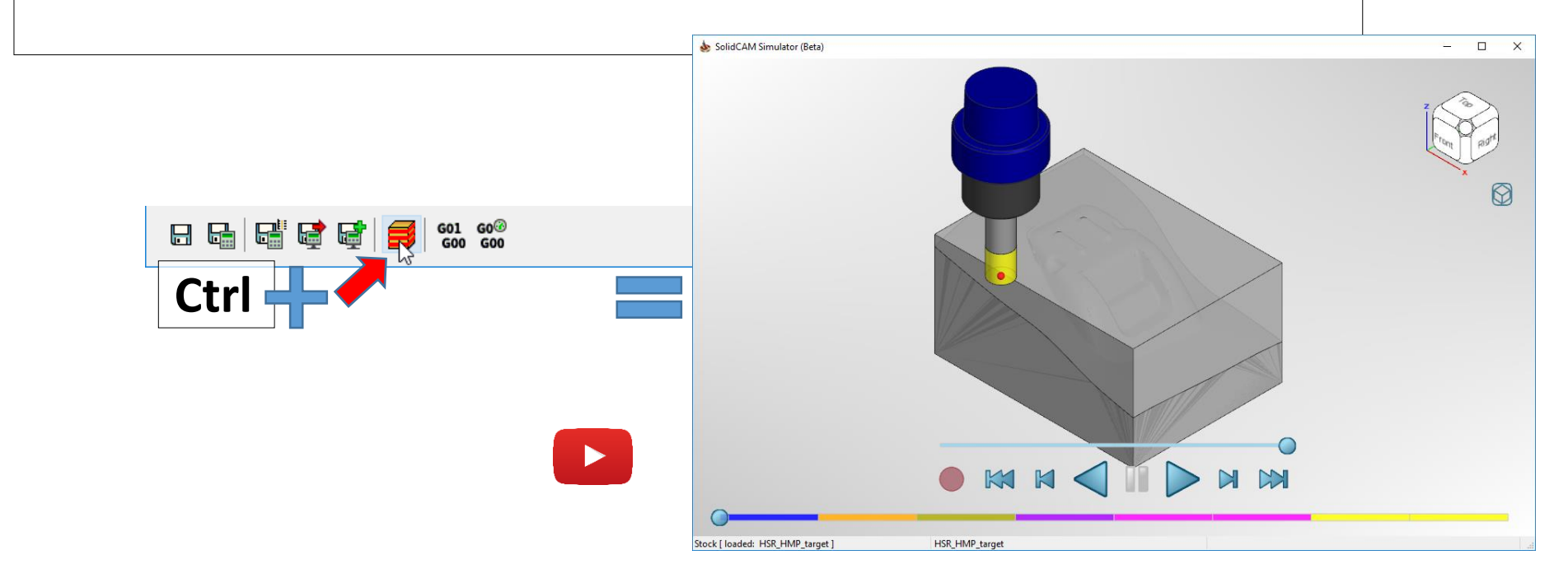

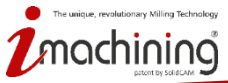

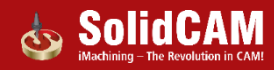

# Nouveautés de SolidCAM 2019

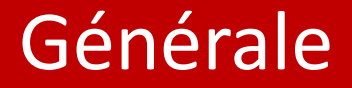

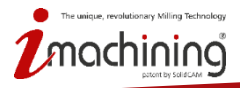

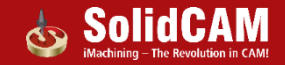

#### Brut – Créer un modèle 3D pour le brut en Fraisage

• Vous pouvez maintenant créer un modèle 3D de votre brut au modèle CAO d'un simple clic sur un bouton.

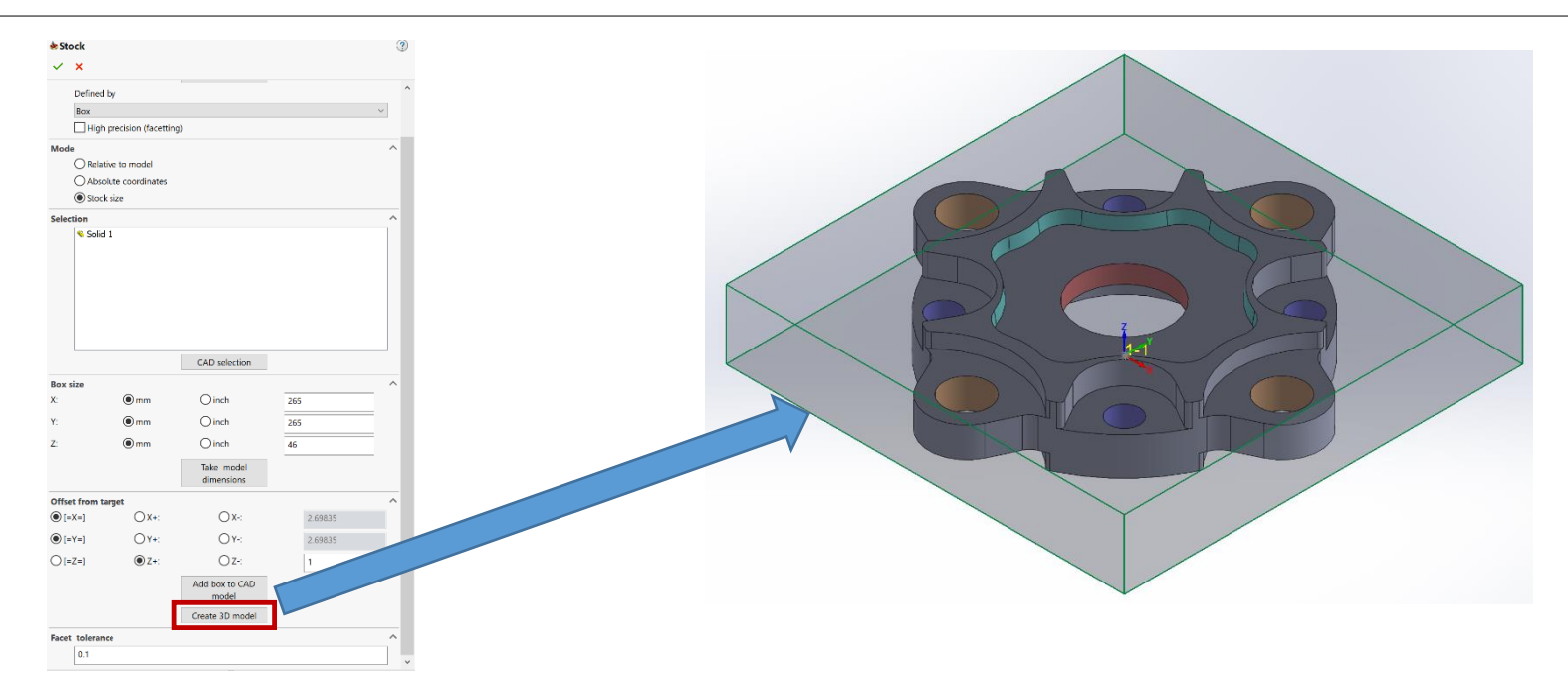

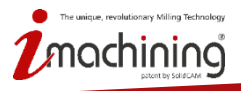

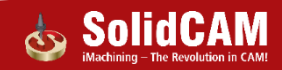

# Personnalisation du menu FAO

- Tous les menus de l'arbre FAO peuvent être personnalisés pour mieux répondre à vos besoins.
- Désélectionnez les éléments que vous utilisez rarement et que vous souhaitez masquer

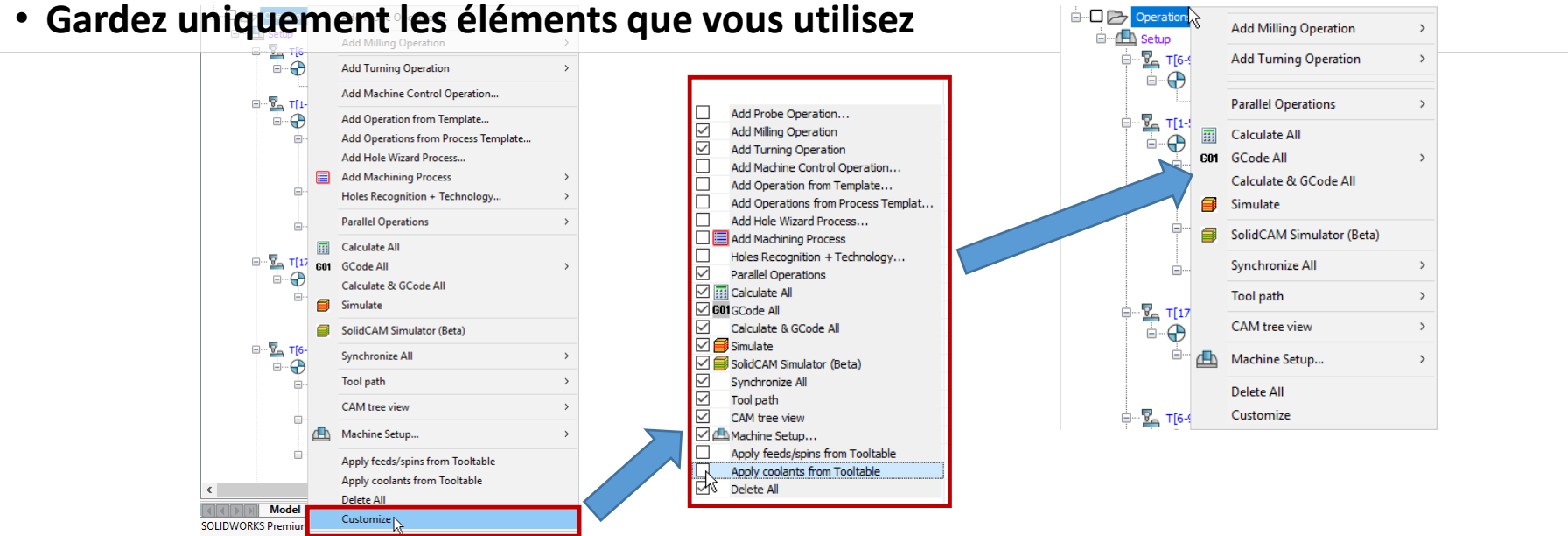

• The unique, revolutionary Milling Technology

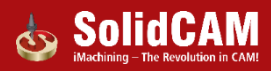

# Editeur pour l'exportation du brut en STL

- Se lance après «Exporter le brut en STL»
- L'éditeur STL prend en charge
  - Le decalage des corps
  - La rotation des corps
  - Les facteurs d'échelles des corps
  - La suppression des corps
  - La copie des corps
  - La fusion de plusieurs fichiers STL
  - L'enregistrement dans des fichiers séparés
  - L'enregistrement basé selon un choix de système de coordonnées

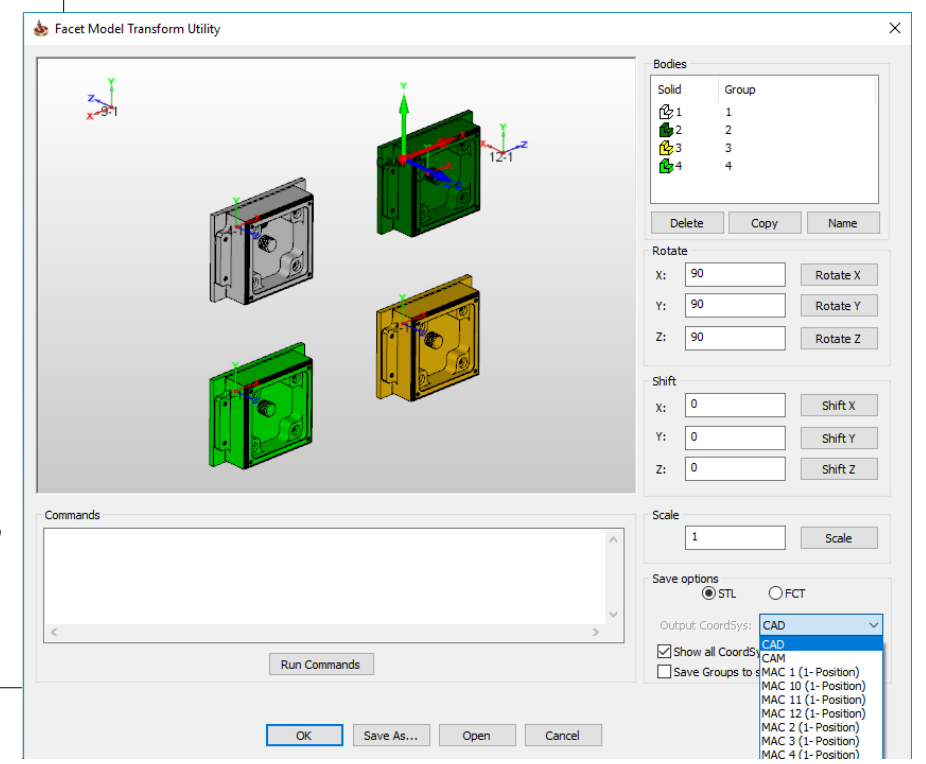

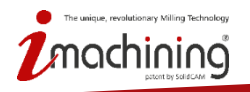

#### Utilitaire de transformation des modèles facettisés

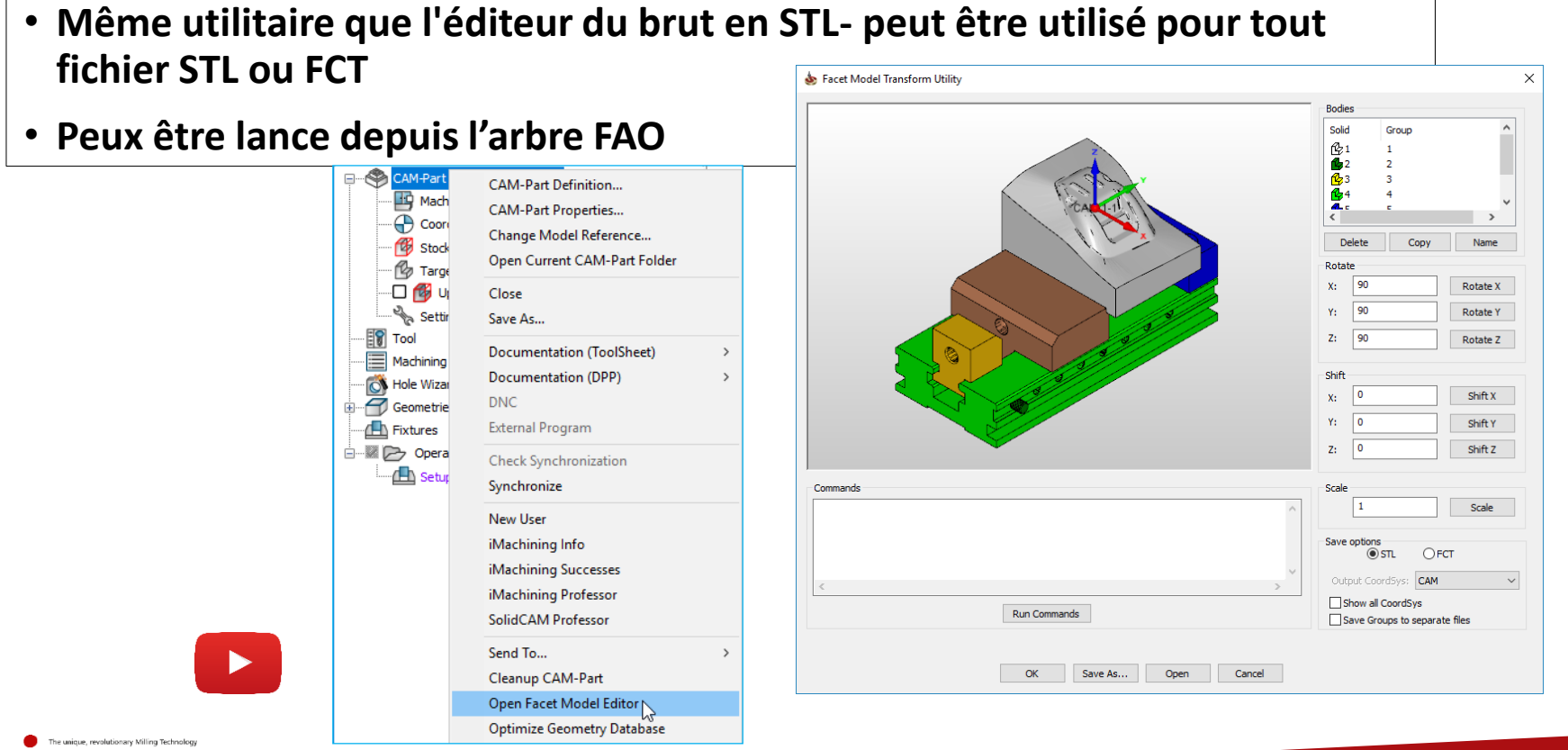

#### Utilitaire de transformation des modèles facettisés – prise en charge du glissé déposé

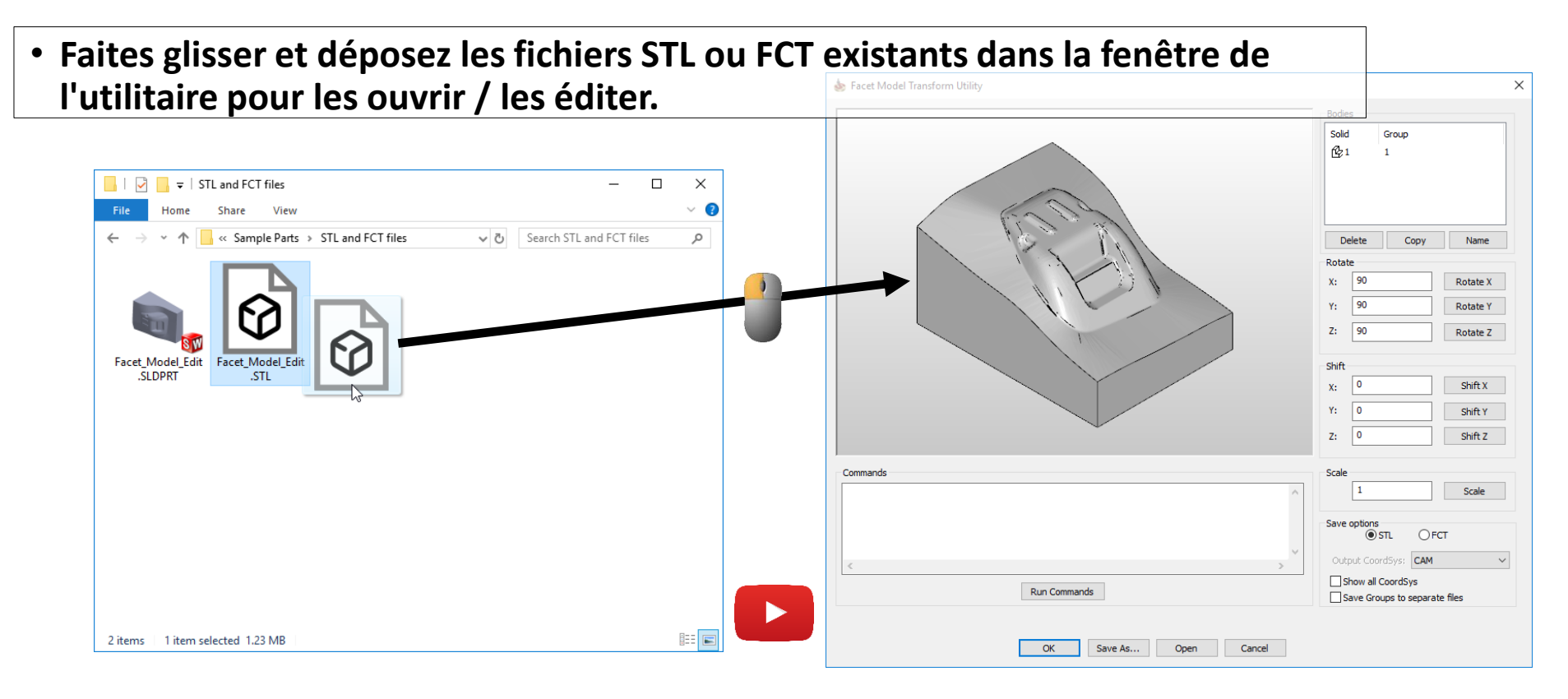

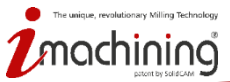

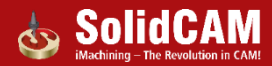

#### Supprimer les fichiers de la matière restante

- Supprimez rapidement les fichiers de la mise à jour du brut via le menu contextuel de la matière restante
- Plus d'options dans le nettoyage du projet FAO

| 💩 Cleanup CAM-Part                  |                       | ?          | ×  |  |  |  |  |
|-------------------------------------|-----------------------|------------|----|--|--|--|--|
| Remove GCode files                  |                       |            |    |  |  |  |  |
| Remove Updated Stock model files us | sed for simulation    |            |    |  |  |  |  |
| Remove Updated Stock model files us | sed for rest material | calculatio | on |  |  |  |  |
| Remove unused geometries            |                       |            |    |  |  |  |  |
| Remove unused fixtures              |                       |            |    |  |  |  |  |
| Remove unused tools                 |                       |            |    |  |  |  |  |
| Remove geometry facets              |                       |            |    |  |  |  |  |
| Remove unused Bin files             |                       |            |    |  |  |  |  |
|                                     |                       |            |    |  |  |  |  |
|                                     |                       |            |    |  |  |  |  |
| Select All                          |                       |            |    |  |  |  |  |
| ОК                                  | Cancel                |            |    |  |  |  |  |

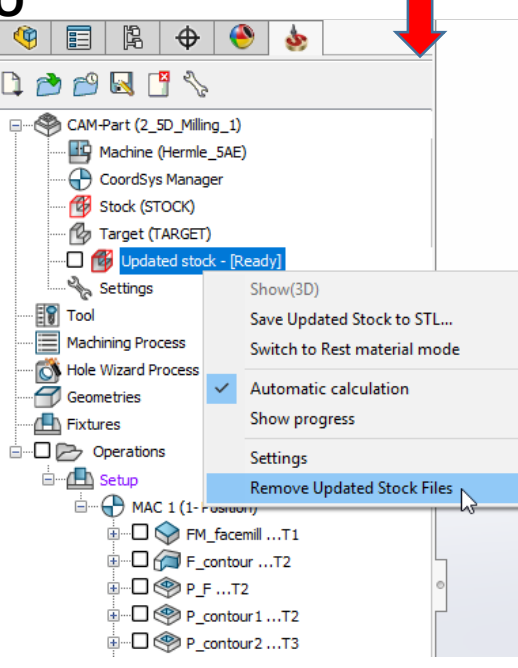

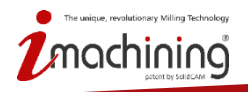

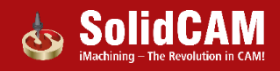

# Géométrie optimisée - Améliorations

- L'optimisation de la base de données géométrique est améliorée avec la mise en cache
  - Augmente la vitesse (par exemple, en détectant et en définissant un grand nombre de trous dans les opérations de perçages 5 axes)
- Augmente les performances globales lors de l'accès à des obje de géométrie existant...
  - Modification de la géométrie existante (par exemple, modification d'un grand nombre de chaînes dans les opérations de poches)
  - Affichage de la géométrie
  - Etc.

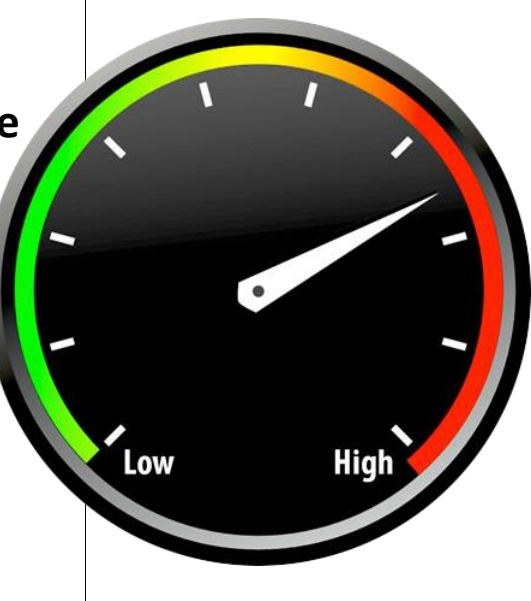

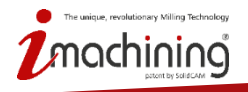

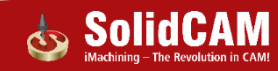

# Création de projet FAO automatique: Détection automatique des corps du brut et de la pièce finie

- SolidCAM détecte et définit le brut et la pièce finie lorsque le modèle est constitué de deux corps et qu'un corps est entièrement contenu dans l'autre
- Fonctionne avec les réglages automatiques des projets FAO...
  - Définition de la pièce finie
  - Définition de la pièce brute

| Definition of CoordSys Definition of CoordSys manager after MAC1 Pos1 Create MAC1-1 position automatically Top center of Stock/ModeBlox CAD CoordSys name: Use opposite side of the model Create Machine Setup Definition of Stock  Box Cylinder around Z Add 3D sketch to CAD model |
|----------------------------------------------------------------------------------------------------|
| Definition of Target                                                                                                    |
|                                                                                                    |

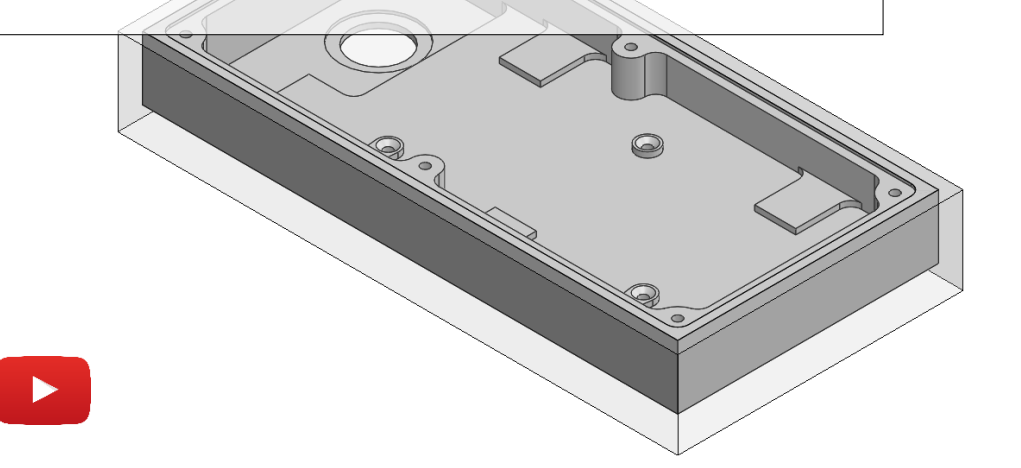

The unique, revolutionary Milling Technology

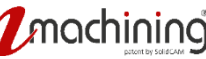

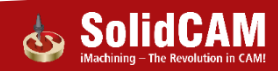

#### Affichage de la matière restante – brut initial

- Vous pouvez maintenant faire glisser l'icône de matière restante dans le dossier Operations pour afficher le brut initial.
- Le brut initial peut être affiché lorsqu'aucune opération n'existe dans l'arbre FAO

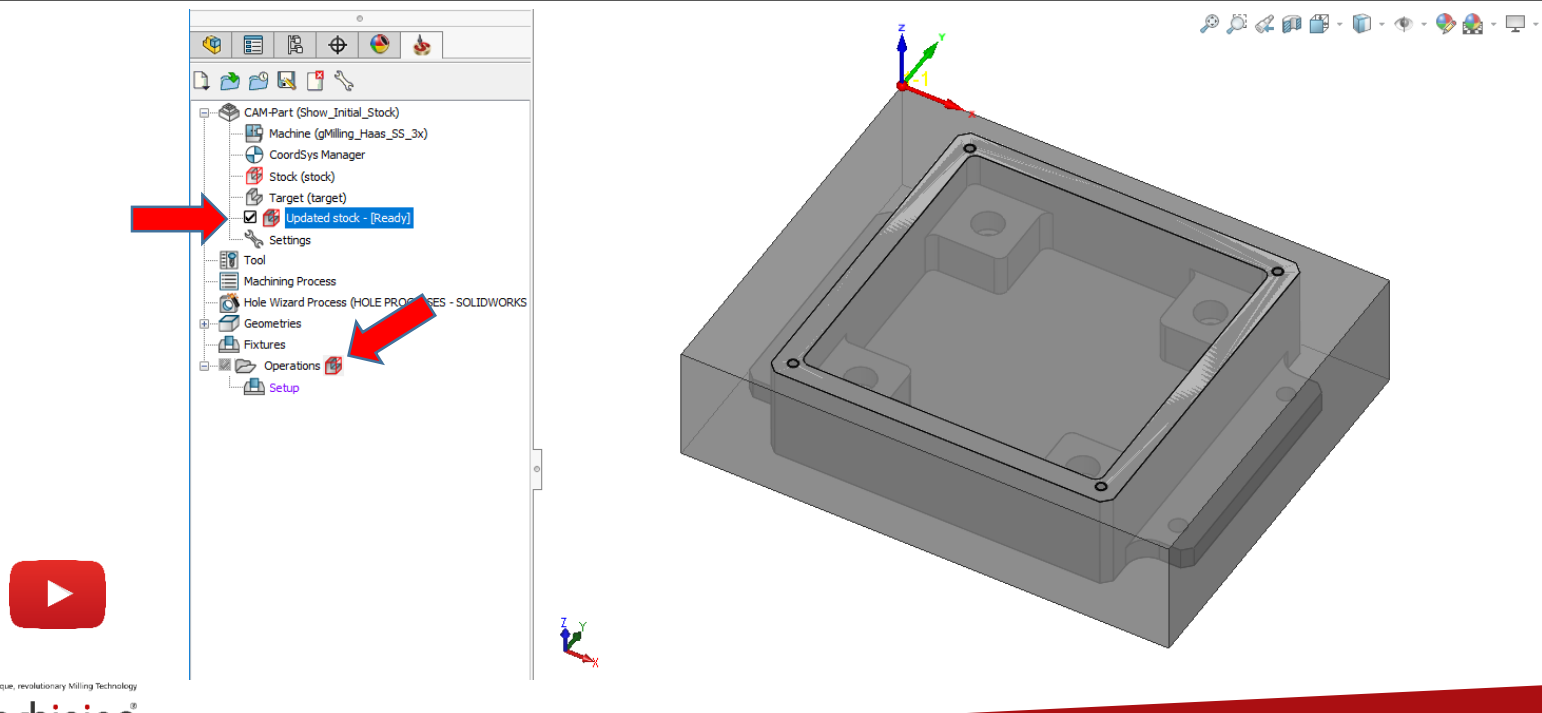

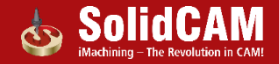

# Icône de matière restante - Enregistrer en STL

- L'option Enregistrer en STL est disponible via un clic droit sur l'icône de la matière restante.
  - Vous pouvez maintenant enregistrer le brut résiduel en STL à chaque étape de de l'arborescence FAO.
  - L'utilisation de l'icône sur le dossier « Opérations » enregistrera le brut initial en STL.

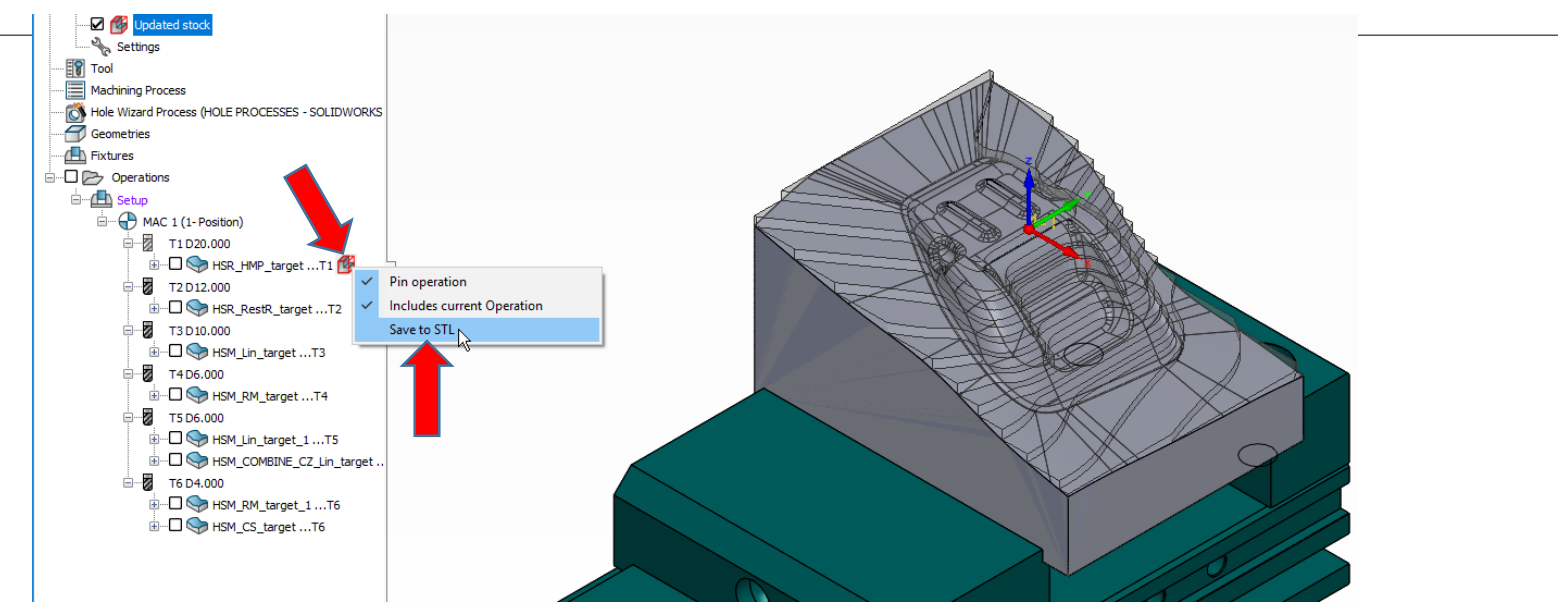

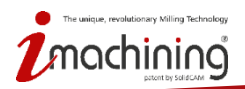

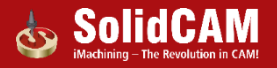